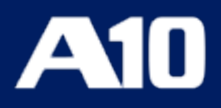

# Installing vThunder on Microsoft Azure

September, 2023

#### © 2023 A10 Networks, Inc. All rights reserved.

Information in this document is subject to change without notice.

#### PATENT PROTECTION

A10 Networks, Inc. products are protected by patents in the U.S. and elsewhere. The following website is provided to satisfy the virtual patent marking provisions of various jurisdictions including the virtual patent marking provisions of the America Invents Act. A10 Networks, Inc. products, including all Thunder Series products, are protected by one or more of U.S. patents and patents pending listed at: a10-virtual-patent-marking.

#### TRADEMARKS

A10 Networks, Inc. trademarks are listed at: a10-trademarks

#### CONFIDENTIALITY

This document contains confidential materials proprietary to A10 Networks, Inc. This document and information and ideas herein may not be disclosed, copied, reproduced or distributed to anyone outside A10 Networks, Inc. without prior written consent of A10 Networks, Inc.

#### DISCLAIMER

This document does not create any express or implied warranty about A10 Networks, Inc. or about its products or services, including but not limited to fitness for a particular use and non-infringement. A10 Networks, Inc. has made reasonable efforts to verify that the information contained herein is accurate, but A10 Networks, Inc. assumes no responsibility for its use. All information is provided "as-is." The product specifications and features described in this publication are based on the latest information available; however, specifications are subject to change without notice, and certain features may not be available upon initial product release. Contact A10 Networks, Inc. for current information regarding its products or services. A10 Networks, Inc. products and services are subject to A10 Networks, Inc. standard terms and conditions.

#### ENVIRONMENTAL CONSIDERATIONS

Some electronic components may possibly contain dangerous substances. For information on specific component types, please contact the manufacturer of that component. Always consult local authorities for regulations regarding proper disposal of electronic components in your area.

#### FURTHER INFORMATION

For additional information about A10 products, terms and conditions of delivery, and pricing, contact your nearest A10 Networks, Inc. location, which can be found by visiting <u>www.a10networks.com</u>.

## **Table of Contents**

| Introduction to Installing vThunder on Microsoft Azure               | 1  |
|----------------------------------------------------------------------|----|
| Overview of Microsoft Azure                                          | 2  |
| Azure Terminology                                                    |    |
| System Requirements                                                  | 4  |
| Global License Manager and Types of vThunder Licenses                | 5  |
| Interfaces                                                           | 7  |
| Feature Support                                                      | 8  |
| Limitations                                                          |    |
| Installing vThunder on Microsoft Azure                               |    |
| Prerequisites for Installing vThunder                                | 12 |
| List of Available Azure Images for vThunder                          | 12 |
| Create a Single-Interface vThunder Instance                          | 13 |
| Create a Multiple-Interface vThunder Instance                        | 25 |
| Creating Multiple-Interface vThunder Instance Using Azure Portal     | 25 |
| Creating Multiple-Interface vThunder Instance Using Azure PowerShell |    |
| About Multiple IP Addresses for a Network Interface                  | 34 |
| Associating Public IP and Secondary IP address by Using Azure Portal | 34 |
| Adding a Public IP Address to a NIC Using Azure CLI                  | 37 |
| Adding a Secondary IP Address to a NIC by Using Azure CLI            |    |
| Access vThunder by Using ACOS CLI                                    |    |
| Configure Endpoint Mapping                                           |    |
| Access vThunder by Using ACOS GUI                                    |    |
| Microsoft Azure High Availability                                    |    |
| Creating Azure Access Key                                            | 42 |
| Create a Role                                                        | 42 |
| Register a Service Application                                       |    |
| Associate Service Application with a Role                            | 50 |
| Create Certificate and Secrets                                       |    |

| Collect Azure Access Key                                     | 54 |
|--------------------------------------------------------------|----|
| Importing Azure Access Key                                   | 56 |
| Azure HA Architecture                                        | 57 |
| Configuring HA                                               | 59 |
| Initial vThunder Configuration                               | 67 |
| Configuring DHCP and the VIP in vThunder                     | 68 |
| Changing the VM Size                                         | 68 |
| Changing the Disk Size                                       | 68 |
| Adding More NICs by Using the Azure CLI                      | 69 |
| Deleting NICs by Using the Azure CLI                         | 69 |
| Initial vThunder Configuration                               | 70 |
| Login via ACOS CLI                                           | 70 |
| Changing the Admin Password                                  |    |
| Saving the Configuration Changes – write memory              | 71 |
| Additional Resources – Where to go from here?                |    |
| Configuring One Arm Mode SLB vThunder on Azure               | 72 |
| ACOS Code for Single-Interface SLB                           | 72 |
| Configuring a Multiple-Interface vThunder on Azure as an SLB | 73 |
| ACOS Code for Multiple-Interface SLB                         | 74 |
| Advanced vThunder Configuration on Microsoft Azure           | 76 |
| About Shared Polling Mode                                    |    |
| Enabling Shared Polling Mode                                 | 78 |
| Disabling Shared Polling Mode                                |    |
| About Jumbo Frames                                           | 80 |
| Enabling Jumbo Frames for vThunder                           |    |
| Memory Support                                               | 81 |
| vThunder Configuration on SLB or CGN                         | 81 |
| Configure Thunder Observability Agent                        | 85 |
| Internal Thunder Observability Agent (iTOA)                  |    |
| External Thunder Observability Agent (TOA)                   | 86 |

# Introduction to Installing vThunder on Microsoft Azure

vThunder for Microsoft Azureis a fully operational, software-only version of the ACOS Series Server Load Balancer (SLB), or Application Delivery Controller (ADC) device. It is configurable by ACOS CLI, GUI, AXAPI, and Harmony Controller. For more information see Virtual Instances in Harmony Controller.

vThunder is a virtual appliance, yet it retains most of the functionality available on the hardware based ACOS appliances. Managing vThunder is the same as managing hardware based ACOS device, and vThunder has the same CLI configurations and GUI presentation.

The networking configuration for vThunder is also like hardware based ACOS devices. The maximum throughput of vThunder for Azure is variable and depends on vThunder software license purchase and type instance used to deploy vThunder.

The following topics are covered:

| Overview of Microsoft Azure                           | 2 |
|-------------------------------------------------------|---|
| Azure Terminology                                     | 3 |
| System Requirements                                   | 4 |
| Global License Manager and Types of vThunder Licenses | 5 |
| Interfaces                                            | 7 |
| Feature Support                                       | 8 |
| Limitations                                           | 9 |

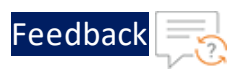

### **Overview of Microsoft Azure**

Microsoft Azure (formerly known as Windows Azure) is Microsoft's cloud computing platform. Azure is an industry leader for both infrastructure-as-a-service (IaaS) and platform-as-a-service (PaaS). Azure offers a combination of managed and unmanaged services that lets customers deploy and manage their applications as they see fit.

The Azure cloud computing platform runs on Microsoft data centers and is globally distributed across more than a dozen countries. Such global distribution helps ensure customers receive high performance, regardless of where they are located.

Azure is flexible and can support virtually any operating system, from Windows to Linux, any programming language, from Java to C++, and any database, from SQL to Oracle. Azure also offers 99.95% uptime and is the platform that Microsoft uses to run many of its popular services, such as Bing, Skype, Xbox, and Office 365.

A10 Networks vThunder virtual device can be set up as an instance in Azure's cloud and can be used to provide a robust server load balancing (SLB) service.

Microsoft Azure uses the following tools to create and manage resources:

- Azure Portal—A web console to create and monitor Azure resources. For more information, refer to <a href="https://azure.microsoft.com/en-in/features/azure-portal/">https://azure.microsoft.com/en-in/features/azure-portal/</a>.
- Azure PowerShell—A set of cmdlets used for managing Azure resources from the command line. Launch Azure PowerShell from a browser within the Azure Cloud Shell or install the software on the system to start a local PowerShell session. For more information, refer to <a href="https://docs.microsoft.com/en-us/powershell/">https://docs.microsoft.com/en-us/powershell/</a>.
- Azure CLI— Can also be launched from a browser within the Azure Cloud Shell or install the software on the system to start a local CLI session. For more information, refer to

https://docs.microsoft.com/en-us/cli/azure/overview?view=azure-cli-latest.

You can launch Cloud Shell from the top navigation bar of the Azure portal.

Figure 1 : Launching Cloud Shell

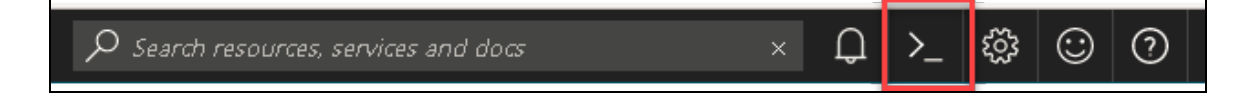

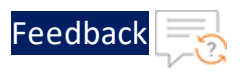

The following figure shows how vThunder fits into the Microsoft Azure infrastructure.

Figure 2 : vThunder for Microsoft Azure

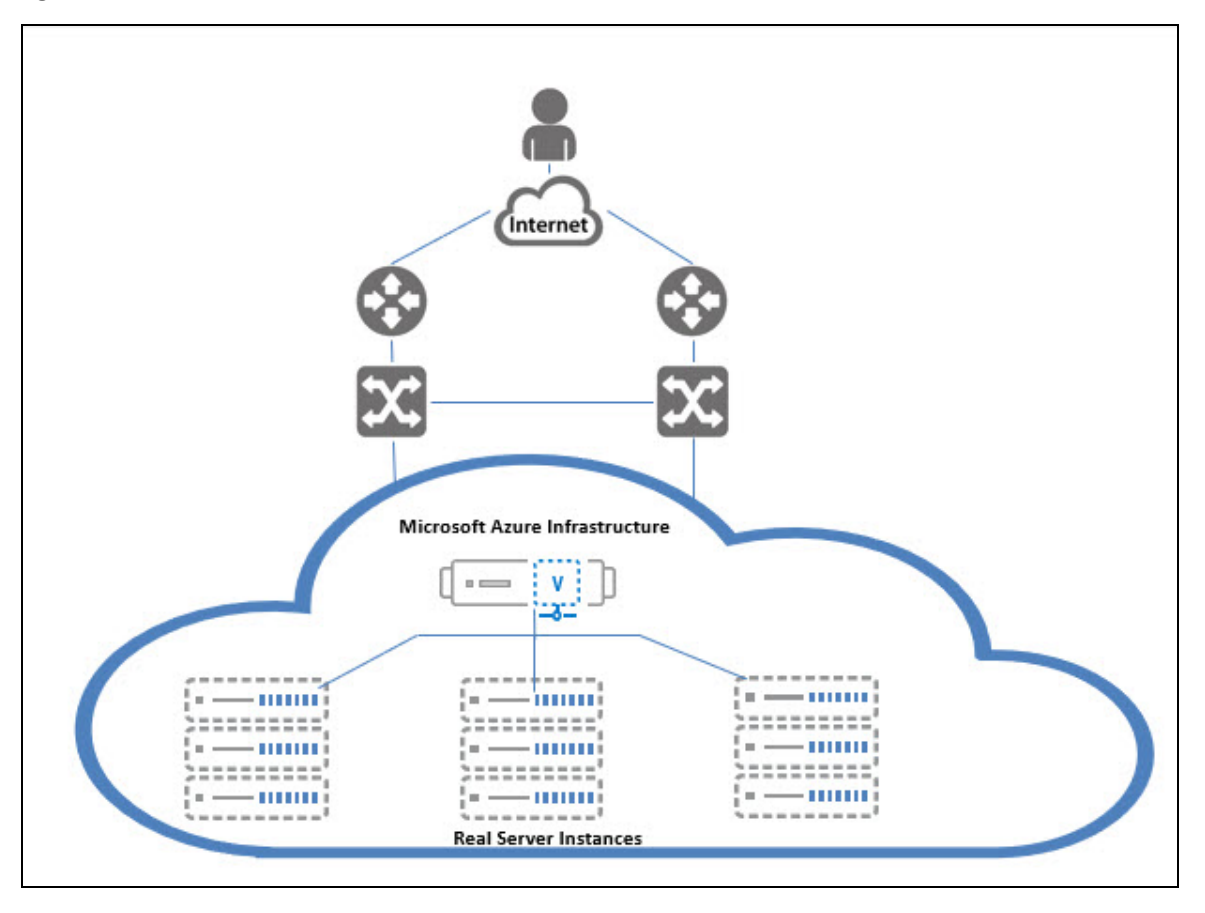

### **Azure Terminology**

- Azure account The Azure account created has different support plans for different regions. For more information on different Azure regions and availability of types of virtual machines in these regions, refer to https://docs.microsoft.com/en-us/azure/virtual-machines/linux/overview.
- **Resource group** A resource group is a logical group of all the resources related to an Azure solution. Azure offers flexibility in the allocation of resources to resource groups. For more information, refer to

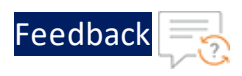

https://docs.microsoft.com/en-us/azure/azure-resource-manager/resourcegroup-overview.

 Availability set — An availability set is a logical grouping of Azure VM resources so that each VM resource is isolated from other resources when deployed. This hardware isolation ensures that a minimum number of VMs are impacted during a failure. For more information, refer to https://docs.microsoft.com/en-us/azure/azure-resource-manager/resource-

group-overview.

 Virtual network — The Microsoft Azure Virtual Network service enables resources to securely communicate with other resources in an Azure network in the cloud. A virtual network is hence logical isolation of the Azure cloud for an Azure account. You can connect different virtual networks and to on-premises networks. For more information, refer to

https://docs.microsoft.com/en-us/azure/virtual-machines/windows/tutorialavailability-sets.

Network security group (NSG) — A network security group (NSG) contains a list of security rules that allow or deny network traffic to resources connected to Azure virtual networks (VNet). The NSGs can be associated with subnets or individual NICs attached to the VMs. When an NSG is associated with a subnet, the rules apply to all the resources connected to the subnet.

### System Requirements

The following VM sizes are supported:

| Series   | Size              |
|----------|-------------------|
| A series | Standard/Basic A2 |
|          | Standard A2_v2    |
|          | Standard A2m_v2   |
|          | Standard A4_v2    |
|          | Standard A4m_v2   |
|          | Standard/Basic A3 |

Table 1 : Verified VM sizes

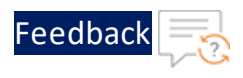

| Table 1 : | Verified | VM | sizes |
|-----------|----------|----|-------|
|-----------|----------|----|-------|

| Series   | Size              |
|----------|-------------------|
|          | Standard/Basic A4 |
|          | Standard A8_v2    |
| B series | Standard B2_s     |
|          | Standard B2ms     |
|          | Standard B4ms     |
| D series | Standard D2_v2    |
|          | Standard D2s_v3   |
|          | Standard D4_v3    |
|          | Standard D4s_v3   |
|          | Standard D3_v2    |
|          | Standard Ds3_v2   |
|          | Standard D5_v2    |
| F series | Standard F4s      |
|          | Standard F8       |
|          | Standard F16s     |

For more information, see <u>https://docs.microsoft.com/en-us/azure/virtual-</u>machines/sizes-general.

### Global License Manager and Types of vThunder Licenses

The GLM is the master licensing system for A10 Networks. The GLM is managed by A10 Networks and is the primary portal for license management for A10 products. The GLM provides a GUI where you can view and manage advanced licensing functions. Creating a GLM account is optional. You can use the ACOS CLI or GUI to license the ACOS devices. A GLM account enables you to perform advanced licensing functions and, where applicable, view, and monitor device usage. The GLM portal is

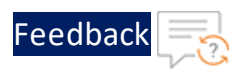

available at <a href="https://glm.a10networks.com">https://glm.a10networks.com</a>. If you do not yet have a GLM account, contact <a href="sales@a10networks.com">sales@a10networks.com</a>.

vThunder requires a license. Without a license, the product cannot run production traffic, and the amount of bandwidth is only sufficient for testing network connectivity. After downloading and installing the vThunder software on Microsoft Azure Cloud, a vThunder license is needed to pass live traffic.

A10 Networks offers different types of licenses for the vThunder instance. vThunder supports the following licensing models:

- **Trial license**—Create a trial license in the ACOS GUI. For more information, refer to the <u>Global License Manager User Guide</u>.
- **Perpetual license**—This licensing model is based on bandwidth. It is obtained by activation key license for your A10 virtual appliance, URL Classification License installation, and GLM account management. All licenses are generated and installed manually. For more information, refer to the <u>Global License Manager</u> User Guide; chapter Obtaining your Activation Key License.
- Pay As You Go (PAYG) license—This licensing model is subscription-based. There are two types of licensing models under PAYG licenses. Both these licensing models require that the vThunder instance has internet access to request the licenses from an A10 license server. The license models are as follows:
  - The Rental Billing Model (RBM) is designed for cloud service providers (CSPs) who offer Advanced Delivery Controller (ADC) services. This model enables such providers to bill their customers for a fixed amount of bandwidth, as well as adding surcharges for extra bandwidth consumed.
  - The Utility Billing Model (UBM) is based on actual data usage, in bytes, in which unlimited vThunder instances can be deployed and in which no bandwidth settings are required. For more information, refer to the <u>vThunder Pay-as-you-Go License</u>.
- **Capacity Pool (FlexPool) license**—This licensing model enables you to subscribe to a specific bandwidth pool in the Global License Manager (GLM) for a specific time period, with an additional option of automatically renewing your license before the license expiry date. Unlike previous license models supported by A10 Networks, capacity pool (FlexPool) license is not node-locked. You can configure multiple ACOS devices to share bandwidth from the common license pool. For more information, refer to the <u>Capacity Pool License User Guide</u>.

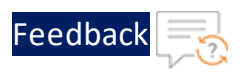

# **NOTE:** When a vThunder license has expired, vThunder functionality continues with reduced bandwidth.

To view any of the above license types, it features, and how to activate follow the following steps:

- 1. Sign In to *Global License Manager* through <u>https://documentation.a10networks.com/signin.html</u> page.
- 2. Enter your valid A10 **Email**, **Password**, and then click **Sign In** tab. The A10 product documentation page is displayed.
- 3. On the *A10 Products* page, go to **Installation Guides for Form Factors** section. Choose the product.
- Click the View tab. The Software Installation Guides page is displayed. (i.e.<u>https://documentation.a10networks.com/Install/Software/A10\_ACOS\_Install/index.html</u>).
- 5. Click the **View Licensing Guides** option. The portal displays the *Licensing User Guide* section.
- 6. Click **Download PDF** tab to open the appropriate Global License Manager guide.

### Interfaces

Starting from ACOS 4.1.4 GR1 multi NIC vThunder deployment on Azure Cloud is supported. The number of interfaces that can be created is dependent on the VM size provided by Azure. For more information on different VM sizes and the number of NICs supported for each VM size, see <u>https://docs.microsoft.com/en-us/azure/virtual-machines/linux/sizes</u>.

**NOTE:** From 4.1.4-P3 version onwards, single NIC deployments for the vThunder on Azure Cloud are not supported.

<u>Create a Single-Interface vThunder Instance</u> in the Azure portal. After a instance or VM is created, use the Azure portal to add more interfaces to the VM. Additionally, use the Azure Power Shell or the Azure CLI to create a multiple-interface VM.

The following operations are supported for multiple NICs:

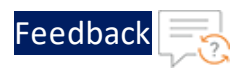

- The Azure portal can be used to instantiate a vThunder instance, which supports four NICs, but If there is only two NICs are created, then you can add two more NICs before shutting down the instance and use the Power Shell or Azure CLI to add the remaining NICs. For more information, refer to <u>Adding More NICs by Using</u> <u>the Azure CLI</u>.
- The Azure portal can be used to instantiate an instance, which supports only two NICs, and you want to add more NICs, then users first shut-down the instance and change the VM size from within the Azure Portal, as described in <u>Changing the VM</u> <u>Size</u>. After that, repeat the steps in <u>Adding More NICs by Using the Azure CLI</u>.
- The Azure portal can be used to instantiate an instance with multiple NICs, then shut down the VM and delete NICs as described in <u>Deleting NICs by Using the</u> <u>Azure CLI</u>.

#### **NOTE:** Users cannot delete all the NICs from a VM.

In the example in <u>Create a Multiple-Interface vThunder Instance</u>, a vThunder instance is created with the following interfaces, each interface is associated with a different subnet:

- Management Dedicated management interface
- Ethernet 1 Data interface
- Ethernet 2 Data interface

In a typical deployment, one of the data interfaces is connected to the server farm, and the other data interface is connected to the clients. However, one-arm deployment is also supported which requires one data port and one management port. You also can add additional data interfaces as needed.

### Feature Support

vThunder for Azure supports many of the same features as the Thunder Series hardware-based models, but the exact set of supported features varies based on whether vThunder is running as an ADC, CFW, or as an SSLi solution.

Refer to the <u>vThunder Software for Virtual and Cloud Infrastructure Data Sheet</u> for a complete summary of supported features.

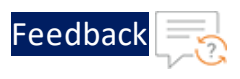

### Limitations

The following limitations that user can encounter, while using vThunder for Azure:

• It is recommended to configure "ip address DHCP" before performing other configurations because there is no predefined DHCP in the start-up config file.

See <u>Configuring DHCP and the VIP in vThunder</u> for details.

- LACP and Static trunk groups are not supported on Azure Cloud.
- Port Mirror is not supported.
- vThunder for Azure does not support L3V partition and service partition.
- RIP (v1 and v2), OSPF, and ISIS routing protocols are not supported.
- VLAN, Tagged VLAN, and Virtual Ethernet (VE) interfaces are not supported.
- Layer 2 Switching (VLAN) is not supported.
- Layer 2 deployment is not supported.
- The Azure extensions are not supported.
- Bridge Protocol Data Unit (BPDU) Forward Group is not supported.
- When using vThunder for Azure and SLB, a VPN tunnel (IPsec) cannot be brought up if an SLB virtual server is also enabled. This limitation is because vThunder for Azure only has one data interface for ACOS releases before 4.1.4 version.

As a workaround, create loopback interfaces and use the interfaces as VPN gateway IP addresses. Then SLB and IPsec can be up at the same time. Add Azure Route Tables or User Defined Routing (UDR) on the Azure portal for the loop-back interface IP addresses to be accessible for each other.

- If the endpoint port number in the Azure portal is changed, then make sure to clear the Internet browser's cache before attempting to navigate to the vThunder GUI. If not cleared, the browser uses the previously saved public port and fails to access the vThunder GUI.
- System promiscuous mode is not supported by Microsoft Azure.

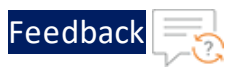

- At the interface Ethernet config level, the following commands are disabled:
  - ° mtu
  - trunk-group (command exists, but the function is disabled)
  - o device-context
  - $^{\circ}$  duplexity
  - $^{\circ}$  flow-control
  - $^{\circ}$  monitor
  - $^{\circ}$  speed
  - $^{\circ}$  use-if-ip
- The reload command causes kernel panic on Azure due to the limitation imposed by DPDK Netvsc PMD. Use the reboot command whenever reload is required. For information about the limitation, see <a href="https://doc.dpdk.org/guides/rel\_notes/known\_issues.html#netvsc-driver-and-application-restart">https://doc.dpdk.org/guides/rel\_notes/known\_issues.html#netvsc-driver-and-application-restart</a>.
- The maximum binding limitations are as follows:
  - For vTPS 3.2.x and 5.0.x, maximum vCPU is 48.
  - For ACOS 5.2.1-Px, maximum vCPU is 96.
- When using the serial console on the Azure portal, it is recommended to use a non-zero value for the terminal length. Printing a large amount of output on the serial console at once can result in a high CPU load and cause the system unstable. Especially, if you want to execute the show tech command on the serial console, use the show tech page command with terminal length non-zero value on the serial console.

### Installing vThunder on Microsoft Azure

This chapter describes how to install vThunder on Microsoft Azure.

The following topics are covered:

| Prerequisites for Installing vThunder               |    |
|-----------------------------------------------------|----|
| Create a Single-Interface vThunder Instance         |    |
| Create a Multiple-Interface vThunder Instance       | 25 |
| About Multiple IP Addresses for a Network Interface | 34 |
| Access vThunder by Using ACOS CLI                   |    |
| Configure Endpoint Mapping                          |    |
| Access vThunder by Using ACOS GUI                   |    |

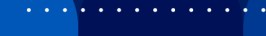

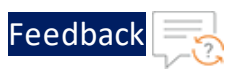

### Prerequisites for Installing vThunder

Before installing vThunder, set up an account with Microsoft Azure or use your MSDN credentials, or use a free trial account from the following location: <a href="http://azure.microsoft.com/en-us/pricing/free-trial/">http://azure.microsoft.com/en-us/pricing/free-trial/</a>

### List of Available Azure Images for vThunder

The following is the list of images available for vThunder:

| SKUs                 | Offer                | Publisher<br>Name | Location |
|----------------------|----------------------|-------------------|----------|
| vthunder_100mbps     | a10-vthunder-<br>adc | al0networks       | eastus   |
| vthunder_10mbps      | a10-vthunder-<br>adc | al0networks       | eastus   |
| vthunder_200mbps     | al0-vthunder-<br>adc | al0networks       | eastus   |
| vthunder_410_100mbps | al0-vthunder-<br>adc | al0networks       | eastus   |
| vthunder_410_500mbps | al0-vthunder-<br>adc | al0networks       | eastus   |
| vthunder_410_byol    | al0-vthunder-<br>adc | al0networks       | eastus   |
| vthunder_500mbps     | a10-vthunder-<br>adc | al0networks       | eastus   |
| vthunder_50mbps      | a10-vthunder-<br>adc | al0networks       | eastus   |
| vthunder_byol        | al0-vthunder-<br>adc | alOnetworks       | eastus   |

#### Table 2 : Some vThunder SKUs

For more information, contact <a>sales@a10</a>networks.com.

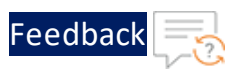

### Create a Single-Interface vThunder Instance

From ACOS 4.1.4-P3 version onwards, single NIC deployments for the vThunder on Azure Cloud are not supported. If the user deploys ACOS 4.1.4-P3 or higher ACOS version for single NIC deployment for vThunder, then an error "Your deployment failed" message is displayed.

Figure 3 : Error Message

| <                          | Home > CreateVm-a10networks.vt | thunder-414-gr1-vthunder-41-2020051315          | 0654   Overview                                   |                                                    |                                             |
|----------------------------|--------------------------------|-------------------------------------------------|---------------------------------------------------|----------------------------------------------------|---------------------------------------------|
| + Create a resource        | CreateVm-a10netwo              | orks.vthunder-414-gr1-vthunde                   | er-41-20200513150654   Overvie                    | w                                                  | \$ ×                                        |
| A Home                     | P Search (Cmd+/)               | Cancel                                          | Redeploy 🕐 Refresh                                | Tech have for statuly>                             |                                             |
| E All services             | Overview                       | The resource operation com                      | pieteo with terminal provisioning state Failed. C | lick nere for details ->                           |                                             |
| * FAVORITES                | Inputs                         | Your deployment                                 | failed                                            |                                                    |                                             |
| All resources              | Cutputs                        | Deployment name: Cre                            | sateVm-a10networks.vthunder-414-gr1-vthu          | Start time: 5/13/2020, 3:09:54 PM                  | -                                           |
| (•) Resource groups        | 📄 Template                     | Subscription: Pay-As-Y<br>Resource group: A10IN | ou-Go<br>I pchavare                               | Correlation ID: 331f7708-c808-40ec-bdbb-7f34e17f14 | м 😲                                         |
| Recent                     |                                |                                                 |                                                   |                                                    | Security Center                             |
| App Services               |                                | <ul> <li>Deployment details (D</li> </ul>       | iownload)                                         |                                                    | Secure your apps an<br>Go to Azure security |
| Virtual machines (classic) |                                | Resource                                        | Type St.                                          | atus Operation details                             |                                             |
| Virtual machines           |                                | GR1-VM                                          | Microsoft.Compute/virtual Co                      | nflict Operation details                           | Free Microsoft tuto<br>Start learning today |
| Cloud services (classic)   |                                | gr1-vm651                                       | Microsoft.Network/networ Cr                       | eated Operation details                            |                                             |
| Subscriptions              |                                | GR1-VM-ip                                       | Microsoft.Network/publicl Of                      | C Operation details                                | Work with an exper<br>Azure experts are se  |
| Marketplace                |                                |                                                 |                                                   |                                                    | who can help mana                           |
| Azure Active Directory     |                                |                                                 |                                                   |                                                    | and be your first lin                       |
| A                          |                                |                                                 |                                                   |                                                    | ring en recore exper                        |

To create a single interface vThunder instance with the ACOS version that is below to ACOS 4.1.4-P3 version, perform the following steps:

 Navigate to <u>https://portal.azure.com</u>. The Microsoft Azure - Services window is displayed.

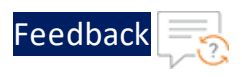

Figure 4 : Microsoft Azure - Services window

| = м | Icrosoft Azure ,P Search resource                                                  | s, services, and docs (G+/)                                |                                                               | - E & C @ ? @                                                        |
|-----|------------------------------------------------------------------------------------|------------------------------------------------------------|---------------------------------------------------------------|----------------------------------------------------------------------|
|     | Azure services                                                                     |                                                            |                                                               |                                                                      |
|     | Create a Virtual resource machines                                                 | App Services Storage accounts                              | SQL databases Azure Database Azure Cosn<br>for PostgreS DB    | nos Kubernetes Function App<br>services                              |
|     | Navigate                                                                           | Resource groups                                            | All resources                                                 | Dashboard                                                            |
|     | Tools<br>Microsoft Learn C*<br>Learn Azure with free or<br>training from Microsoft | tline Azure Monitor<br>Monitor your apps<br>infrastructure | and Security Center<br>Secure your apps and<br>infrastructure | Cost Management<br>Analyze and optimize your<br>cloud spend for free |
|     | Useful links<br>Technical Documentation <u>C</u><br>Azure Migration Tools          | Azure Services (3<br>Find an Azure expert                  | Recent Azure Updates of<br>Quickstart Center                  | Azure mobile app                                                     |

2. Click **Create a resource** from the Microsoft Azure Services menu options. The **New** window with **Search the Marketplace** text box is displayed.

Figure 5 : New window

| Microsoft Azure 🔎 s                      | earch resources, services, and docs (G+/)                                                                                                    |  | Ş | Q | ۲ | ? | ٢ | it-staff@a10networks.co<br>DEMAX DIRECTORY |
|------------------------------------------|----------------------------------------------------------------------------------------------------|--|---|---|---|---|---|--------------------------------------------|
| Home > New                               |                                                                                                    |  |   |   |   |   |   |                                            |
| New                                      |                                                                                                    |  |   |   |   |   |   |                                            |
|                                          |                                                                                                    |  |   |   |   |   |   |                                            |
| Azure Marketplace See all                | Popular                                                                                                    |  |   |   |   |   |   |                                            |
| Get started<br>Recently created          | Windows Server 2016 VM<br>Quickstart tutorial                                                                                                    |  |   |   |   |   |   |                                            |
| Al + Machine Learning<br>Analytics       | O Ubuntu Server 18.04 VM<br>Learn more                                                                                                    |  |   |   |   |   |   |                                            |
| Blockchain<br>Compute                    | Sector State State |  |   |   |   |   |   |                                            |
| Containers<br>Databases                  | SQL Database<br>Quickstart tutorial                                                                                                    |  |   |   |   |   |   |                                            |
| Developer Tools<br>DevOps                | Serverless Function App<br>Quickstart tutorial                                                                                                    |  |   |   |   |   |   |                                            |
| Integration                              | Cosmos D8<br>Quickstart tutorial                                                                                                    |  |   |   |   |   |   |                                            |
| Media<br>Mixed Reality                   | Cuickstart tutorial                                                                                                    |  |   |   |   |   |   |                                            |
| IT & Management Tools<br>Networking      | DevOps Project<br>Quickstart tutorial                                                                                                    |  |   |   |   |   |   |                                            |
| Software as a Service (SaaS)<br>Security | Storage Account<br>Quickstart tutorial                                                                                                    |  |   |   |   |   |   |                                            |
| Storage<br>Web                           | Show recently created items                                                                                                    |  |   |   |   |   |   |                                            |

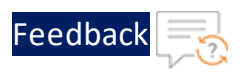

- Enter the search string A10 Networks and press Enter.
   The search displays several types of images that can be grouped into two types: BYOL and fixed throughput images. As the name suggests, for BYOL images, you must contact A10 Networks Sales for the license you require. For fixed throughput images, the license is preinstalled.
- 4. Select the A10 Networks image that you require. For example, A10 vThunder ADC for Microsoft Azure.

The selected image window is displayed.

Figure 6 : A10 vThunder ADC for Microsoft Azure window

| Microsoft Azure     P Search resources, services, and docs (G+/)                                                                                                    |                                                     | S)                                          |                                 |  | it-staff@a10networks.co |
|----------------------------------------------------------------------------------------------------|-----------------------------------------------------|---------------------------------------------|---------------------------------|--|-------------------------|
| Home > New > A10 vThunder ADC for Microsoft Azure                                                                                                    |                                                     |                                             |                                 |  |                         |
| A10 vThunder ADC for Microsoft Azure                                                                                                    |                                                     |                                             |                                 |  | \$2.5                   |
| A10 vThunder ADC for Microsoft Azure Save for later                                                                                                    |                                                     |                                             |                                 |  |                         |
| Cverview Plans                                                                                                    |                                                     |                                             |                                 |  |                         |
| A10's vThunder <sup>44</sup> for Microsoft Azure is purpose-built for high performance, flexibility, and easy-to-deploy application delivery and server load balanci<br>natively within the Azure cloud. vThunder offers a comprehensive feature set across advanced Layer 4-7 services for Azure hosted workboads. Services in<br>acceleration with caching, HTTP compression and WAN-side protocol optimization.<br>Server availability is ensured with advanced traffic distribution, server health monitoring, persistence and server officiading. Security is enabled with SSL<br>and DDOS protection. Multi-tenant sorarios are supported with Application Delivery Partbions (ADPs) with over 100 available in each virtual instance f<br>Want to deploy programmatically! Get started | ig and op<br>include ap<br>insight, a<br>or ultra-g | timized<br>plication<br>uthenti-<br>ranular | to run<br>n<br>cation<br>policy |  |                         |
| an all-in-one inclusive feature set and enables rapid provisioning and on-demand access. Available as either: 'Bring Your Own License' (BYOL) for custon<br>licenses purchased via other channels from A10 Networks or as 'Pay-as-you-Go' at hourly rates. Performance levels up to 500 Mbps.                                                                                                    | iers with a                                         | currient                                    |                                 |  |                         |
| Highlights • Consistent feature set: Same application services and security features across public and private datacenters: • Accelerated time to value: 'Thunder is a purpose-built high performance, flexible, easy-to-deploy application delivery and server load balancer solutio AZUBE within minutes. • Achieve higher availability: Native HA and GSLB feature enables disaster recovery and failover, optimizes multi-site deployments, traffic migration of to sites during maintenance or outages. • Maint brownhoute: • Want to deploy programmatically? Cert stander • Mant to deploy programmatically? Cert stander • Mant to deploy programmatically?                                                                                                    | in. Launch<br>raffic acro                           | ss mult                                     | der on                          |  |                         |
| WAF     DDoS Protection     Network Acceleration support     GSLB     Native HA support                                                                                                    |                                                     |                                             |                                 |  |                         |
| For a speedy and simplified vThunder deployment in Azure cloud, customers can take help of various templates (ARM Templates) placed in A10's GitHu                                                                                                    | b reposit                                           | ory:                                        |                                 |  |                         |
| Want to deploy programmatically? Get started                                                                                                    |                                                     |                                             |                                 |  |                         |
| List of ARM templates available:<br>Deploying vThunder ADC in Azure - 2 NICs (1 Management + 1 Data)<br>- 870C(Bring VTunder ADC in Azure - 3 NICs (1 Management + 2 Data)<br>Deploying vThunder ADC in Azure - 3 NICs (1 Management + 2 Data)<br>- 870C(Bring VUT Own License)<br>- 500 Mbps                                                                                                    |                                                     |                                             |                                 |  |                         |
| ATO's GRHub repository                                                                                                    |                                                     |                                             |                                 |  |                         |

NOTE:

Azure supports two types of deployment: Classic and Resource Manager. Classic is a legacy deployment model and is not currently support.

5. Click Create.

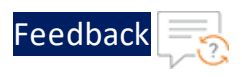

The **Create virtual machine** work-flow tabs are displayed.

#### Figure 7 : Create a virtual machine window

| 🔲 Microsoft Azure 🔎                                                                         | Search resources, services, and docs (G+/)                                                                                                    |   | 6 Q | ۲ | ? 😀 | it-staff@a10networks.co ( |
|---------------------------------------------------------------------------------------------|----------------------------------------------------------------------------------------------------|---|-----|---|-----|---------------------------|
| Home > New > A10 vThunder AD0                                                               | for Microsoft Azure > Create a virtual machine                                                                                                    |   |     |   |     |                           |
| Create a virtual machine                                                                    |                                                                                                    |   |     |   |     |                           |
|                                                                                             |                                                                                                    |   |     |   |     |                           |
| Basics Disks Networking                                                                     | Management Advanced Tags Review + create                                                                                                    |   |     |   |     |                           |
| Create a virtual machine that runs Lin                                                      | tux or Windows. Select an image from Azure marketplace or use your own customized                                                                                                    |   |     |   |     |                           |
| Complete the Basics tab then Review<br>customization.<br>Looking for classic VMs? Create VM | + create to provision a virtual machine with default parameters or review each tab for full<br>from Azure Marketolace                                                                                                    |   |     |   |     |                           |
| Project details                                                                             |                                                                                                    |   |     |   |     |                           |
| Select the subscription to manage de<br>your resources.                                     | ployed resources and costs. Use resource groups like folders to organize and manage all                                                                                                    |   |     |   |     |                           |
| Subscription *                                                                              | Pay-As-You-Go                                                                                                    |   |     |   |     |                           |
| Resource group * ③                                                                          |                                                                                                    |   |     |   |     |                           |
|                                                                                             | Create new                                                                                                    |   |     |   |     |                           |
| Instance details                                                                            |                                                                                                    |   |     |   |     |                           |
| Virtual machine name *                                                                      |                                                                                                    |   |     |   |     |                           |
| Raning * ()                                                                                 |                                                                                                    |   |     |   |     |                           |
| ingini ()                                                                                   | (US) West US                                                                                                    |   |     |   |     |                           |
| Availability options                                                                        | No infrastructure redundancy required                                                                                                    |   |     |   |     |                           |
| image * 🛈                                                                                   | Trowse all public and private images                                                                                                    |   |     |   |     |                           |
| Azure Spot instance $\odot$                                                                 | Ves   No                                                                                                    |   |     |   |     |                           |
| Size* 💿                                                                                     | Standard DS3 v2<br>4 vcpus, 14 Gill memory (\$207.58/month)<br>Change size                                                                                                    |   |     |   |     |                           |
| Administrator account                                                                       |                                                                                                    |   |     |   |     |                           |
| Authentication type                                                                         | O Password () SSH public key                                                                                                    |   |     |   |     |                           |
| Username * 🕕                                                                                |                                                                                                    |   |     |   |     |                           |
| SSH public key * ③                                                                          |                                                                                                    |   |     |   |     |                           |
|                                                                                             |                                                                                                    |   |     |   |     |                           |
|                                                                                             | Learn more about creating and using SSH keys in Azure                                                                                                    |   |     |   |     |                           |
| labound port rules                                                                          |                                                                                                    |   |     |   |     |                           |
| Select which virtual machine network<br>network access on the Networking ta                 | ports are accessible from the public internet. You can specify more limited or granular<br>b.                                                                                                    |   |     |   |     |                           |
| Public inbound ports * ③                                                                    | None      Allow selected ports                                                                                                    |   |     |   |     |                           |
| Select inbound ports *                                                                      | SSH (22)                                                                                                    |   |     |   |     |                           |
|                                                                                             | ▲ This will allow all IP addresses to access your virtual machine. This is only<br>recommended for testing. Use the Advanced controls in the Networking tab<br>to create rules to limit inbound traffic to known IP addresses. |   |     |   |     |                           |
|                                                                                             |                                                                                                    |   |     |   |     |                           |
|                                                                                             |                                                                                                    |   |     |   |     |                           |
| Review + create                                                                             | < Previous Next : Disks >                                                                                                    |   |     |   |     |                           |
|                                                                                             |                                                                                                    | _ |     |   |     |                           |

6. Click the **Basics** tab. The Basic window is displayed.

In the **Basic** window, enter the following:

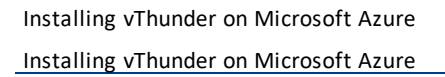

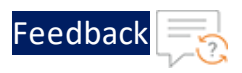

a. Under the Project details section, select the correct **Subscription** and **Resource group**, or choose to **Create new** resource group.

Figure 8 : Basics window- Project details

|                                | Microsoft Azure                                                                                                    | ${\cal P}$ Search resources, services, and docs (G+/)                                                                                                    |                | Σ | Ŗ |  |  | it-staff@a10networks.co<br>DEFAULT DIRECTORY |
|--------------------------------|----------------------------------------------------------------------------------------------------|----------------------------------------------------------------------------------------------------|----------------|---|---|--|--|----------------------------------------------|
| Но                             | me > New > A10 vThund                                                                                              | ADC for Microsoft Azure > Create a virtual machine                                                                                                    |                |   |   |  |  |                                              |
| Cr                             | eate a virtual mach                                                                                                | ne                                                                                                    |                |   |   |  |  | :                                            |
| в                              | asics Disks Network                                                                                                | ig Management Advanced Tags Review + create                                                                                                    |                |   |   |  |  |                                              |
| Cre<br>imi<br>Co<br>cus<br>Loi | ate a virtual machine that r<br>age.<br>mplete the Basics tab then I<br>tomization.<br>oking for classic VMs? Crea | ns Linux or Windows. Select an image from Azure marketplace or use your own customiz<br>eview + create to provision a virtual machine with default parameters or review each tab<br>e VM from Azure Marketplace | ed<br>for full |   |   |  |  |                                              |
| Pro                            | oject details                                                                                                    |                                                                                                    |                |   |   |  |  |                                              |
| Sel<br>yoi                     | ect the subscription to man<br>ir resources.                                                                       | ge deployed resources and costs. Use resource groups like folders to organize and mana                                                                                                    | ge all         |   |   |  |  |                                              |
| Su                             | oscription * (i)                                                                                                   | Pay-As-You-Go                                                                                                    | ~              |   |   |  |  |                                              |
|                                | — Resource group * 🕧                                                                                               | Create new                                                                                                    | $\checkmark$   |   |   |  |  |                                              |

NOTE:

A resource group is a container that holds related resources for an Azure solution.

b. In the Instance details section, enter the Virtual machine name, select the **Region**, and choose the A10 vThunder **Image** from drop-down list.

Figure 9 : Basic window- Instance details

| Virtual machine name * 🕡 |                                         |   |
|--------------------------|-----------------------------------------|---|
| Region * 🛈               | (US) West US                            | ~ |
| Availability options 🕕   | No infrastructure redundancy required   | ~ |
| Image * 🕕                |                                         | ~ |
| Azure Spot instance ①    | Yes      No                             |   |
| Size * (i)               | Standard DS3 v2                         |   |
| 3126 ()                  | 4 vcpus, 14 GiB memory (\$207.58/month) |   |

c. Click **Change Size** to select Size of virtual Machine and their features as below:

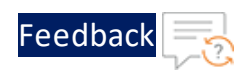

Figure 10 : Selecting a VM Size

| Home > New > A10 vTh                                                                                | nunder ADC for Microsof                            | t Azure > Create a virtua | I machine >         |                |                        |                         |
|----------------------------------------------------------------------------------------------------|----------------------------------------------------|---------------------------|---------------------|----------------|------------------------|-------------------------|
| Select a VM siz                                                                                     | ze                                                 |                           |                     |                |                        | ×                       |
| <ul> <li>Search by VM size</li> <li>Most used sizes by Azi</li> <li>Showing 12 of 300 VM</li> </ul> | Display cost<br>ure users<br>, Subscription: Pay-A | : Monthly VCPUs :         | AII RAM (GiB) : AII | ↓ + Add filter | 10 vThunder ADC 414GR1 | Learn more about VM     |
| sizes.                                                                                              | Go                                                 | US                        | Standard_DS3_v2     | BYOL           |                        | sizes                   |
| VM Size $\uparrow_\downarrow$                                                                       | Family ↑↓                                          | vCPUs ↑↓                  | RAM (GiB) ↑↓        | Data disks ↑↓  | Max IOPS ↑↓            | Temp storage (GiB) ↑↓ I |
| DS1_v2 📌                                                                                            | General purpose                                    | 1                         | 3.5                 | 4              | 3200                   | 7                       |
| D2s_v3 🛹                                                                                            | General purpose                                    | 2                         | 8                   | 4              | 3200                   | 16                      |
| B2s 🛹                                                                                               | General purpose                                    | 2                         | 4                   | 4              | 1280                   | 8                       |
| B1s 🛹                                                                                               | General purpose                                    | 1                         | 1                   | 2              | 320                    | 4                       |
| B2ms 🕕                                                                                              | General purpose                                    | 2                         | 8                   | 4              | 1920                   | 16                      |
| B1ms 🛹                                                                                              | General purpose                                    | 1                         | 2                   | 2              | 640                    | 4                       |
| 4                                                                                                   |                                                    |                           |                     |                |                        | *<br>•                  |
| See all sizes                                                                                       |                                                    |                           |                     |                |                        |                         |

- In the **Select a VM size** window, select any one of the recommended options, and click **Select** button.
- **NOTE:** Each pane displays a combination of Family, vCPUs, RAM size, data disks, IOPS value, and so on. By default, the size is set to **Standard DS1 v2**.
- d. In the Administrator Account details section, the Authentication type is Password or SSH public key.

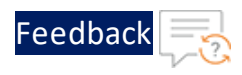

| Figure 11 : Basic details - Administrator account and Inbound | port rules |
|---------------------------------------------------------------|------------|
|---------------------------------------------------------------|------------|

| Administrator account                                                     |                                                                                                    |  |
|---------------------------------------------------------------------------|----------------------------------------------------------------------------------------------------|--|
| Authentication type (i)                                                   | O Password 💿 SSH public key                                                                                                    |  |
| Username * 🕕                                                              |                                                                                                    |  |
| SSH public key *                                                          |                                                                                                    |  |
| SST public key                                                            |                                                                                                    |  |
|                                                                           | Learn more about creating and using SSH keys in Azure                                                                                                    |  |
| Inbound port rules                                                        |                                                                                                    |  |
| Select which virtual machine networ<br>network access on the Networking f | rk ports are accessible from the public internet. You can specify more limited or granular<br>tab.                                                                                                    |  |
| Public inbound ports * ①                                                  | O None      Allow selected ports                                                                                                    |  |
| Select inbound ports *                                                    | SSH (22)                                                                                                    |  |
|                                                                           | This will allow all IP addresses to access your virtual machine. This is only recommended for testing. Use the Advanced controls in the Networking tab to create rules to limit inbound traffic to known IP addresses. |  |
|                                                                           |                                                                                                    |  |
|                                                                           |                                                                                                    |  |
| Review + create                                                           | < Previous Next : Disks >                                                                                                    |  |

e. Select the **SSH Public Key** radio button to enter and Username and the SSH public key.

or

Select the **Password** radio button to enter Username and Password. The entered password must have 12 characters, one lower case, one upper case, a digit, and one special character.

**NOTE:** Re-entered password must match to the entered Password.

f. In the **Inbound port rules** > **Public inbound ports**, choose **Allow selected ports** radio button and then select SSH (22) and HTTP (80) from the drop-down list.

You can leave the remaining as defaults and select the **Review + create** button at the bottom of the page or, perform the following:

7. Click the **Disks** tab. The Disk option window is displayed.

Installing vThunder on Microsoft Azure

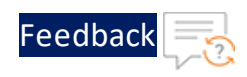

#### Figure 12 : Disk window

| Basics D                      | Disks Networking                                 | Management Adv                                    | vanced Tags                               | Review + create                                                                          |          |
|-------------------------------|--------------------------------------------------|---------------------------------------------------|-------------------------------------------|------------------------------------------------------------------------------------------|----------|
| Azure VMs h<br>The size of th | ave one operating system<br>he VM determines the | tem disk and a tempora<br>type of storage you can | ry disk for short-ter<br>use and the numb | m storage. You can attach additional data<br>er of data disks allowed. <u>Learn more</u> | a disks. |
| Disk option                   | s                                                |                                                   |                                           |                                                                                          |          |
| OS disk type                  | •* 🕕                                             | Standard HDI                                      | >                                         |                                                                                          | $\sim$   |
| Enable Ultra                  | Disk compatibility ①                             | high IOPS worl<br>99.9% connect<br>Ves            | kloads. Virtual maa<br>ivity SLA.<br>No   | hines with Premium SSD disks qualify fo                                                  | or the   |
|                               |                                                  | Ultra Disk com                                    | patibility is not ava                     | ilable for this VM size and location.                                                    |          |
| Data disks                    |                                                  |                                                   |                                           |                                                                                          |          |
| You can add<br>temporary di   | and configure addition isk.                      | nal data disks for your v                         | irtual machine or a                       | tach existing disks. This VM also comes w                                                | vith a   |
| LUN                           | Name                                             | Size (GiB)                                        | Disk type                                 | Host caching                                                                             |          |
| Create and a                  | ttach a new disk A                               | ttach an existing disk                            |                                           |                                                                                          |          |

- 8. In Disk option, select OS disk type from the available list of options. Leave the remaining as defaults.
- 9. Click the **Tag** tab. The Tag window is displayed.

Figure 13 : Tag window

| Create                                   | a virtu                | al machine                          |                                                                |                  |            |                                           |             |           |                                          |  |
|------------------------------------------|------------------------|-------------------------------------|----------------------------------------------------------------|------------------|------------|-------------------------------------------|-------------|-----------|------------------------------------------|--|
| Basics                                   | Disks                  | Networking                          | Management                                                     | Advanced         | Tags       | Review + create                           |             |           |                                          |  |
| 'ags are r                               | name/valu              | ue pairs that ena                   | ble you to catego                                              | rize resources a | and view   | consolidated billing                      | by applying | g the san | ne taq to                                |  |
| nultiple r                               | esources               | and resource gr                     | oups. Learn more                                               | about tags 🖙     |            |                                           |             |           | J. J. J. J. J. J. J. J. J. J. J. J. J. J |  |
| nultiple r<br>Jote that<br><b>Name</b> ( | esources<br>if you cre | and resource gr<br>eate tags and th | oups. <u>Learn more</u><br>en change resourc<br><b>Value</b> ① | about tags d     | other tabs | , your tags will be au<br><b>Resource</b> | tomatically | v update  | d.                                       |  |

. . . . . . . . . .

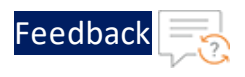

Tags enable you to categorize resources and view consolidated billing for paired with name or values.

10. Click the **Management** tab to configure monitoring and management options for your VM.

Figure 14 : Management window

| Create a virtual machine                                |                              |           |                                                 |
|---------------------------------------------------------|------------------------------|-----------|-------------------------------------------------|
| Basics Disks Networking Ma                              | nagement Advanced            | Tags      | Review + create                                 |
| Configure monitoring and management                     | options for your VM.         |           |                                                 |
| Azure Security Center                                   |                              |           |                                                 |
| Azure Security Center provides unified se<br>Learn more | curity management and ac     | dvanced t | hreat protection across hybrid cloud workloads. |
| Your subscription is protected by Az                    | cure Security Center basic p | olan.     |                                                 |
| Monitoring                                              |                              |           |                                                 |
| Boot diagnostics ①                                      | ● On ○ Off                   |           |                                                 |
| Diagnostics storage account * 🛈                         | (new) a10inpchavared         | iag       | ~                                               |
|                                                         | Create new                   |           |                                                 |
| Identity                                                |                              |           |                                                 |
| System assigned managed identity $\bigcirc$             | 🔿 On 🧿 Off                   |           |                                                 |
| Auto-shutdown                                           |                              |           |                                                 |
| Enable auto-shutdown ${\rm \bigcirc}$                   | 🔵 On 💿 Off                   |           |                                                 |
|                                                         |                              |           |                                                 |

11. Click the **Network** tab. The Network window is displayed.

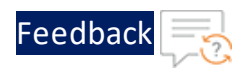

#### Figure 15 : Network window

| Create a virtual machine                                                                     |                                                                                                    |
|----------------------------------------------------------------------------------------------|----------------------------------------------------------------------------------------------------|
| Basics Disks Networking N                                                                    | anagement Advanced Tags Review + create                                                                                                    |
| Define network connectivity for your vi<br>ports, inbound and outbound connect<br>Learn more | rtual machine by configuring network interface card (NIC) settings. You can control<br>vity with security group rules, or place behind an existing load balancing solution.                                            |
| letwork interface                                                                            |                                                                                                    |
| Vhen creating a virtual machine, a net                                                       | work interface will be created for you.                                                                                                    |
| Virtual network * 🕕                                                                          | (new) A10IN pchavare-vnet                                                                                                    |
|                                                                                              | Create new                                                                                                    |
| Subnet * 🕕                                                                                   | (new) default (10.33.1.0/24)                                                                                                    |
| Public IP ①                                                                                  | (new) vThundersin                                                                                                    |
|                                                                                              | Create new                                                                                                    |
| IIC network security group $\oplus$                                                          | 🔿 None 💿 Basic 🔿 Advanced                                                                                                    |
| ublic inbound ports * ①                                                                      | None      Allow selected ports                                                                                                    |
| select inbound ports *                                                                       | SSH (22)                                                                                                    |
|                                                                                              |                                                                                                    |
|                                                                                              | This will allow all IP addresses to access your virtual machine. This is only recommended for testing. Use the Advanced controls in the Networking tab to create rules to limit inbound traffic to known IP addresses. |
|                                                                                              |                                                                                                    |
| ccelerated networking $\bigcirc$                                                             | ● On ◯ Off                                                                                                    |

12. Select Virtual Network, Subnet, NIC network security group.

**NOTE:** To create a new virtual network, Subscription, resource group, name, and location must be selected to select a virtual network.

- 13. Select the Public inbound ports as None.
- 14. Select inbound ports from a list of options.
- 15. Click the Advance tab to add additional details about Cloud-init or Host.

For provisioning the vThunder instance, edit the following cloud-init configuration as appropriate, copy the configuration, and paste it in the blank field:

a10\_blob: | !TEST

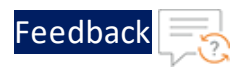

```
ip dns pri 8.8.8.8
glm use-mgmt-port
glm token vThxxxxxxx
glm enable-requests
glm send license-request
wr mem
```

#### Figure 16 : Advance window

| Create                                         | e a vi                                                   | rtual m                                                | achii                               | ne                                                          |                                                                                                    |                                                     |                                          |                                                                                                    |  |
|------------------------------------------------|----------------------------------------------------------|--------------------------------------------------------|-------------------------------------|-------------------------------------------------------------|----------------------------------------------------------------------------------------------------|-----------------------------------------------------|------------------------------------------|----------------------------------------------------------------------------------------------------|--|
| <b>.</b> .                                     |                                                          |                                                        |                                     |                                                             |                                                                                                    |                                                     | _                                        |                                                                                                    |  |
| Basics                                         | Disks                                                    | Networkin                                              | g Ma                                | anagemen                                                    | t Monitoring                                                                                                    | Advanced                                            | lags                                     | Review + create                                                                                      |  |
| Add addi                                       | tional cor                                               | ifiguration, ag                                        | jents, scri                         | pts or app                                                  | lications via virtual n                                                                                                    | nachine extensio                                    | ons or clo                               | ud-init.                                                                                             |  |
| Extensio                                       | ins                                                      |                                                        |                                     |                                                             |                                                                                                    |                                                     |                                          |                                                                                                    |  |
| Extension                                      | ns provide                                               | post-deploy                                            | ment con                            | figuration                                                  | and automation.                                                                                                    |                                                     |                                          |                                                                                                    |  |
| Extension                                      | ns 🕕                                                     |                                                        |                                     | Select a                                                    | n extension to instal                                                                                                    | I                                                   |                                          |                                                                                                    |  |
| VM appl                                        | lications                                                |                                                        |                                     |                                                             |                                                                                                    |                                                     |                                          |                                                                                                    |  |
| VM appli<br>the appli<br>your VM               | cations co<br>cation file<br>after crea                  | ontain applica<br>s, an install ar<br>te. Learn mor    | tion files<br>nd uninst<br>re 더     | that are se<br>all script ar                                | curely and reliably d<br>e included in the ap                                                                                                   | lownloaded on plication. You ca                     | your VM a<br>an easily a                 | after deployment. In addition to<br>add or remove applications on                                    |  |
| Select a \                                     | /M applic                                                | ation to insta                                         |                                     |                                                             |                                                                                                    |                                                     |                                          |                                                                                                    |  |
| Custom                                         | data and                                                 | cloud init                                             |                                     |                                                             |                                                                                                    |                                                     |                                          |                                                                                                    |  |
| Pass a clo<br>saved on                         | oud-init so<br>the VM in                                 | ript, configur<br>n a known loc                        | ation file,<br>ation. Le            | or other d<br>arn more a                                    | ata into the virtual r<br>bout custom data fo                                                                                                   | nachine <b>while i</b><br>or VMs 며                  | t is being                               | provisioned. The data will be                                                                        |  |
| Custom d                                       | data                                                     |                                                        |                                     | a10_bl<br>!TEST<br>ip dn<br>glm t<br>glm s<br>glm s<br>Lear | ob:  <br>s pri 8.8.8.8<br>use-mgmt-port<br>oken vTh(<br>enable-requests<br>uend license-request<br>tom data on the selec<br>n more about custom | :<br>ted image will be<br>i data for VMs d          | e processed                              | d by cloud-init.                                                                                     |  |
| User dat                                       | ta                                                       |                                                        |                                     |                                                             |                                                                                                    |                                                     |                                          |                                                                                                    |  |
| Pass a scr<br>machine.                         | ript, confi<br>. Don't us                                | guration file, (<br>e user data fo                     | or other o<br>or storing            | lata that w<br>your secre                                   | ill be accessible to y<br>ts or passwords. Lea                                                                                                  | our applications<br>arn more about                  | s through<br>user data                   | for VMs c                                                                                            |  |
| Enable us                                      | ser data                                                 |                                                        |                                     |                                                             |                                                                                                    |                                                     |                                          |                                                                                                    |  |
| Perform                                        | ance (NV                                                 | (Me)                                                   |                                     |                                                             |                                                                                                    |                                                     |                                          |                                                                                                    |  |
| Enable ca                                      | apabilities                                              | to enhance t                                           | he perfor                           | mance of y                                                  | our resources.                                                                                                    |                                                     |                                          |                                                                                                    |  |
| Higher re<br>with NVN                          | emote disk<br>/le (i)                                    | storage per                                            | ormance                             |                                                             |                                                                                                    |                                                     |                                          |                                                                                                    |  |
|                                                |                                                          |                                                        |                                     | 🚹 The                                                       | selected size is not su                                                                                                    | pported for NVN                                     | /le. <u>See su</u>                       | pported size families 🖻                                                                              |  |
| Host                                           |                                                          |                                                        |                                     |                                                             |                                                                                                    |                                                     |                                          |                                                                                                    |  |
| Azure De<br>Azure sub<br>choose V<br>the host. | dicated H<br>bscription<br>'Ms from <u>p</u><br>Learn mo | osts allow yo<br>A dedicated<br>your subscrip<br>ore 😅 | u to prov<br>host give<br>tion that | ision and r<br>25 you assu<br>will be pro                   | nanage a physical se<br>rance that only VMs<br>visioned on the host                                                                             | rver within our<br>from your subs<br>and the contro | data cent<br>scription a<br>ol of platfe | ers that are dedicated to your<br>are on the host, flexibility to<br>orm maintenance at the level of |  |
| Review                                         | v + create                                               |                                                        | < Pre                               | vious                                                       | Next : Tags >                                                                                                    | 1                                                   |                                          |                                                                                                    |  |
|                                                |                                                          |                                                        |                                     |                                                             | -                                                                                                    | 1                                                   |                                          |                                                                                                    |  |

••••

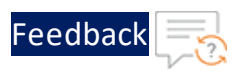

## 16. Click the **Review + Create tab** to view the **Product details, Terms** of use with user details.

Figure 17 : Review + create window

|                                                                                                    |                                                 | Networking                                                                                                    | Management                                                                                                    | Advanced                                                                                                    | Tags                                                    | Review + create                                                                                                    |
|----------------------------------------------------------------------------------------------------|-------------------------------------------------|----------------------------------------------------------------------------------------------------|----------------------------------------------------------------------------------------------------|----------------------------------------------------------------------------------------------------|---------------------------------------------------------|----------------------------------------------------------------------------------------------------|
| PRODUCT                                                                                                    | DETAILS                                         | •                                                                                                    |                                                                                                    |                                                                                                    |                                                         |                                                                                                    |
| A10 vThund                                                                                                    | ler ADC                                         | for Microsof                                                                                                    | t Azure Not cove                                                                                                    | ered by credits                                                                                                    | s ()                                                    |                                                                                                    |
| by A10 Netw<br>Terms of use                                                                                                    | orks<br>  Priva                                 | cy policy                                                                                                    | 0.0000                                                                                                    | USD/hr                                                                                                    |                                                         |                                                                                                    |
| Standard D                                                                                                    | S3 v2                                           |                                                                                                    | Subscrip                                                                                                    | tion credits ap                                                                                                    | oply 🕕                                                  |                                                                                                    |
| by Microsoft                                                                                                    | t                                               |                                                                                                    | 6,2796                                                                                                    | U50/hr                                                                                                    |                                                         |                                                                                                    |
| Terms of use                                                                                                    | e Priva                                         | cy policy                                                                                                    | Pricing                                                                                                    | for other VM                                                                                                    | sizes                                                   |                                                                                                    |
| TERMS                                                                                                    |                                                 |                                                                                                    |                                                                                                    |                                                                                                    |                                                         |                                                                                                    |
| /                                                                                                    | unonze                                          | Microsoft to bi                                                                                                    | II my current payn                                                                                                    | nent method fo                                                                                                    | or the fee                                              | s associated with the offering(s), with the same                                                                                                    |
| billing freque<br>information<br>provide right                                                                                 | ency as r<br>with the<br>ts for thi             | Microsoft to bi<br>ny Azure subso<br>provider(s) of t<br>rd-party offerir                                                      | ill my current payn<br>cription; and (c) ag<br>the offering(s) for<br>ngs. See the Azure                                     | nent method for<br>ree that Micro<br>support, billing<br>Marketplace                                                           | or the fee<br>soft may<br>g and oth<br>Terms for        | s associated with the offering(s), with the same<br>share my contact, usage and transactional<br>er transactional activities. Microsoft does not<br>additional details. |
| billing freque<br>information<br>provide right<br>Name                                                                         | ency as r<br>with the<br>ts for thi             | Microsoft to bi<br>ny Azure subso<br>provider(s) of f<br>rd-party offerir                                                      | ill my current payn<br>cription; and (c) ag<br>the offering(s) for<br>ngs. See the Azure<br>A10 IT S                         | nent method fo<br>gree that Micro<br>support, billing<br>Marketplace                                                           | or the fee<br>soft may<br>g and oth<br>Ferms for        | s associated with the offering(s), with the same<br>share my contact, usage and transactional<br>er transactional activities. Microsoft does not<br>additional details. |
| billing freque<br>information of<br>provide right<br>Name<br>Preferred e-r                                                     | ency as r<br>with the<br>ts for thi<br>mail add | Microsoft to bi<br>ny Azure subso<br>provider(s) of r<br>rd-party offerir<br>lress *                                           | ill my current payn<br>cription; and (c) ag<br>the offering(s) for<br>ngs. See the Azure<br>A10 IT S<br>it-staff@            | nent method fø<br>gree that Micro<br>support, billing<br>Marketplace 1<br>Staff<br>@a10networks.                               | or the fee<br>soft may<br>g and oth<br>Ferms for<br>com | s associated with the offering(s), with the same<br>share my contact, usage and transactional<br>er transactional activities. Microsoft does not<br>additional details. |
| billing freque<br>information<br>provide right<br>Name<br>Preferred e-r<br>Preferred ph                                        | ency as r<br>with the<br>ts for thi<br>mail add | Microsoft to bi<br>ny Azure subsc<br>provider(s) of<br>rd-party offerir<br>lress *<br>nber *                                   | Ill my current payn<br>cription; and (c) ag<br>the offering(s) for<br>ngs. See the Azure<br>A10 IT S<br>it-staff@            | nent method fo<br>gree that Micro<br>support, billing<br>Marketplace 1<br>Staff<br>@a10networks.                               | or the fee<br>soft may<br>g and oth<br>Ferms for<br>com | s associated with the offering(s), with the same<br>share my contact, usage and transactional<br>er transactional activities. Microsoft does not<br>additional details. |
| billing freque<br>information ·<br>provide right<br>Name<br>Preferred e-I<br>Preferred ph                                      | mail add                                        | Microsoft to bi<br>ny Azure subsc<br>provider(s) of<br>rd-party offerin<br>Iress *<br>nber *                                   | Ill my current payn<br>cription; and (c) ag<br>the offering(s) for<br>ngs. See the Azure<br>A10 IT S<br>it-staff@<br>1501131 | nent method for<br>gree that Micro<br>support, billing<br>Marketplace 1<br>Staff<br>@a10networks.<br>11299<br>This is only rec | or the fee<br>soft may<br>g and oth<br>Terms for<br>com | s associated with the offering(s), with the same<br>share my contact, usage and transactional<br>er transactional activities. Microsoft does not<br>additional details. |
| billing freque<br>information provide right<br>Name<br>Preferred e-t<br>Preferred ph<br>Preferred ph<br><u>You h</u><br>back t | mail add                                        | Microsoft to bi<br>ny Azure subsc<br>provider(s) of<br>rd-party offerin<br>Iress *<br>nber *<br><b>:SH port(s) ope</b><br>tab. | Ill my current payn<br>cription; and (c) ag<br>the offering(s) for<br>ngs. See the Azure<br>A10 IT S<br>it-staff@<br>1501131 | nent method for<br>gree that Micro<br>support, billing<br>Marketplace 1<br>Staff<br>@a10networks.<br>11299<br>This is only rec | or the fee<br>soft may<br>g and oth<br>Ferms for<br>com | s associated with the offering(s), with the same<br>share my contact, usage and transactional<br>er transactional activities. Microsoft does not<br>additional details. |

The preferred e-mail address and phone number display a green check. Click **Create** button to create a virtual machine. In the Azure My Dashboard window, a pane displays the VM just created.

**NOTE:** Creating the VM may take several minutes depending on several factors.

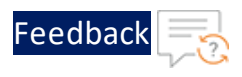

Figure 18 : My Dashboard - All resources window

| Microsoft Azure 🔎 Search rescu | rces, services, and docs (G+/)                         |                    | 5 <del>6</del>                                                        | D 🔘 ? 😳 it-staff@a10networks.co 🧕 |
|--------------------------------|--------------------------------------------------------|--------------------|-----------------------------------------------------------------------|-----------------------------------|
| Create a resource              | My Dashboard (16) $\checkmark$ +<br>Auto refresh : Off | New dashboard 🕴 Up | load 🛓 Download 🥒 Edit 🖒 Share 🖍 Full screen                          | Clone                             |
| Dashboard                      | All resources<br>All subscriptions                     |                    | Azure getting started made easy!                                      |                                   |
| All services                   | 6. Testimet                                            | C Refresh          | 4 Ne CX Launch an app of your choice<br>on Azure in a few quick steps |                                   |
| All resources                  | 510b59-vThunder                                        | Virtual machine    | Create DevOps Starter                                                 |                                   |
| (•) Resource groups            | ubc704                                                 | Network interface  | Nige at                                                               |                                   |
| Recent                         | <i>♦ rp411p1-vnet</i>                                  | Virtual network    | Quickstarts a tutorials                                               |                                   |
| App Services                   | 🐺 ubc                                                  | Virtual machine    | Concestants + Constans                                                |                                   |
| Virtual machines (classic)     | 📮 nag-414p1                                            | Virtual machine    | Westeur Vitual Machines at                                            |                                   |
| Virtual machines               | a10-np-bangalore2                                      | Virtual machine    | Provision Windows Server, SQL Server, SharePoint VMs                  |                                   |
| Cloud services (classic)       | ♦ 1Test_python-vnet                                    | Virtual network    |                                                                       |                                   |
| 📍 Subscriptions                | 162263tac09FEBadcNOT410                                | Virtual machine    | Linux Virtual Machines &                                              |                                   |
| Marketplace                    | 📮 ubcanary                                             | Virtual machine    | Ja. Protochi costru, neo ner, centos, soci, concos nas                |                                   |
| Azure Active Directory         | VMT                                                    | Virtual machine    | App Service of                                                        |                                   |
| Monitor                        | VThunder-cloud-init-vm                                 | Virtual machine    | Create Web Apps using JNET, Java, Node,js, Python, PHP                |                                   |
| Security Center                | 🜉 ubs                                                  | Virtual machine    | <ul> <li>Exections of</li> </ul>                                      |                                   |

### Create a Multiple-Interface vThunder Instance

To create a multiple-interface vThunder instance, use any one of the following methods:

- Creating Multiple-Interface vThunder Instance Using Azure Portal
- <u>Creating Multiple-Interface vThunder Instance Using Azure PowerShell</u>

After a VM is created with multiple NICs, you can use the Azure portal to configure the VM.

### Creating Multiple-Interface vThunder Instance Using Azure Portal

To create a multiple-interface vThunder instance by using the Azure portal, perform the steps from <u>Create a Single-Interface vThunder Instance</u>. The VM is created with one interface.

Perform the following steps:

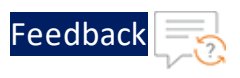

1. Click Virtual Machines and select the VM from the right-pane.

| Microsoft Azure              | $\mathcal P$ documentation                                                                                  |  |  |  |  |
|------------------------------|----------------------------------------------------------------------------------------------------|--|--|--|--|
| «                            | Home > Virtual machines                                                                                     |  |  |  |  |
| + Create a resource          | Virtual machines<br>itstaffa10networks (Default Directory)                                                  |  |  |  |  |
| i≡ All services              | 🕂 Add 📰 Edit columns 🕐 Refresh 📔 🌩 Assign tags 🕨 Start 🤍 Restart 🔳 Stop 🏛 Del                               |  |  |  |  |
| — 🛧 favorites ————           | ★ FAVORITES Subscriptions: Pay-As-You-Go - Don't see a subscription? Open Directory + Subscription settings |  |  |  |  |
| 📀 Cloud services (classic) 📩 | Filter by name     documentation     V     All types     V     All location                                 |  |  |  |  |
| 💡 Subscriptions              | NAME TO STATUS RESOURCE GROUP TO                                                                            |  |  |  |  |
| 👱 Virtual machines           | Running documentation                                                                                       |  |  |  |  |
| 当 Marketplace                |                                                                                                    |  |  |  |  |
| Azure Active Directory       |                                                                                                    |  |  |  |  |
| 🕒 Monitor                    |                                                                                                    |  |  |  |  |

- 2. In the VM window, click **Stop** to stop the VM.
- 3. From the right pane, select **Networking > Attach network interface > Create network interface**.

Figure 20 : Attach network interface

| Home > Virtual machines > rpdemo - Networkin<br>rpdemo - Networking<br>Virtual machine | <b>19</b> 1                             |                 |                            |          |       |
|----------------------------------------------------------------------------------------|-----------------------------------------|-----------------|----------------------------|----------|-------|
|                                                                                        | 🔹 Attach netw                           | ork interface   | 🐠 Detach network interface |          |       |
| Q Overview                                                                             | Attach netwo                            | ork interface   |                            |          |       |
| Activity log                                                                           |                                         |                 |                            |          |       |
| Access control (IAM)                                                                   | Create netw                             | orkintenace     |                            |          |       |
| 🛷 Tags                                                                                 | No network in                           | terfaces availa | ble to attach              | ~        |       |
| ★ Diagnose and solve problems                                                          | ОК                                      | Cancel          | ]                          |          |       |
| SETTINGS                                                                               | Impacts 0 subnets, 1 network interfaces |                 |                            |          |       |
| A Networking                                                                           | PRIORITY                                | NAME            | PORT                       | PROTOCOL | SOURC |
| 😂 Disks                                                                                |                                         |                 |                            |          |       |

4. In the **Create network interface** page, enter the following information:

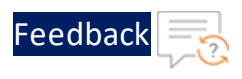

- Name: a10-client-interface
- Virtual Network: Already filled in.
- **Subnet**: Select one of the existing subnets as appropriate. Each interface must belong to a different subnet.
- Private IP address assignment: Dynamic
- Network security group: Select one of the existing groups or create a new one.
- Private IP address (IPv6): Not required
- Subscription: Already filled in.
- **Resource group**: Select one of the existing ones or create a new one.
- Location: Already filled in.
- 5. After the network interface is created, select it from the drop-down of the rightpane, and select **OK**.

Figure 21 : VM with Two Network Interfaces

| rpdemo - Networking |                                                                                     |
|---------------------|-------------------------------------------------------------------------------------|
|                     | « 🗣 Attach network interface 🐠 Detach network interface                             |
| SETTINGS            | rpdemo581 a10-client-interface                                                      |
| 🙎 Networking        | Network Interface: radem 591 Effective security rules Topology                      |
| 😑 Disks             | Virtual network/subnet: documentation-vnet/default Public IP: Private IP: 10.5.25.4 |
| 👰 Size              |                                                                                     |

- 6. Similarly, create and attach another network interface card for the server-side connection.
  - **NOTE:** Applicable for ACOS 5.0.2, the Thunder TPS supports Azure Accelerated Networking which improves network performance by using a high-performance path and reducing latency. It is also supported on the data interfaces and not supported on the management interface. See below for details for enabling Accelerated Networking.
- 7. After the interfaces are created and attached, start the VM.

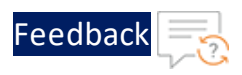

### Creating Multiple-Interface vThunder Instance Using Azure PowerShell

In this example, a vThunder VM with three NICs is created by using the Azure PowerShell. One NIC is used for the management interface while the other two NICs are used for data interfaces.

**NOTE:** Provide the inputs to the script which azure cloud portal accepts otherwise deployment fails.

To deploy Azure VM from the market place, perform the following:

1. Deploy the Azure VM from the market place:

#Deploying azure VM from marketplace

Login-AzureRmAccount

```
$location = Read-Host 'Enter the location'
$resourceGroup = Read-Host 'Enter resource group name'
$storageaccount = Read-Host 'Enter storage account name'
$vmName = Read-Host 'VM Name'
$vmSize = Read-Host 'Enter VM size'
```

2. Create a new resource for the deployment:

#Create new resource group for deployment

```
New-AzureRmResourceGroup -Name
$resourceGroup -Location
$location
```

3. Create a storage account for the new resource:

#Create storage account

```
New-AzureRmStorageAccount
-ResourceGroupName $resourceGroup
-AccountName $storageaccount
-Location $location
-SkuName Standard RAGRS
```

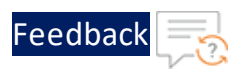

```
-Kind StorageV2
-AssignIdentity
```

4. Create a virtual network, subnet, and a public IP address. These resources are used to provide network connectivity to the VM and connect it to the internet:

```
# Create a subnet configuration
$mgmtsubnet = New-AzureRmVirtualNetworkSubnetConfig
-Name "subnet1"
-AddressPrefix "192.168.1.0/24"
$data1subnet = New-AzureRmVirtualNetworkSubnetConfig
-Name "subnet2" -AddressPrefix "192.168.2.0/24"
$data2subnet = New-AzureRmVirtualNetworkSubnetConfig
-Name "subnet3" -AddressPrefix "192.168.3.0/24"
# Create a virtual network
$vnet = New-AzureRmVirtualNetwork
-ResourceGroupName $resourceGroup
-Location $location
-Name "Vnet"
-AddressPrefix 192.168.0.0/16
-Subnet $mgmtsubnet,$data1subnet,$data2subnet
# Create a public IP address and specify a DNS name
$mgmtpip = New-AzureRmPublicIpAddress
-ResourceGroupName
$resourceGroup
-Location $location
-AllocationMethod Dynamic
-IdleTimeoutInMinutes 4
-Name "myip$(Get-Random)"
$data1pip = New-AzureRmPublicIpAddress
-ResourceGroupName $resourceGroup
-Location $location
-AllocationMethod Dynamic
-IdleTimeoutInMinutes 4
-Name "myip$(Get-Random)"
$data2pip = New-AzureRmPublicIpAddress
-ResourceGroupName $resourceGroup
```

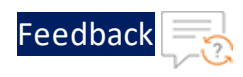

```
-Location $location
-AllocationMethod Dynamic
-IdleTimeoutInMinutes 4
-Name "myip$(Get-Random)"
```

5. Create an Azure Network Security Group and traffic rule. The Network Security Group secures the VM with inbound and outbound rules. In the following example, an inbound rule is created for TCP port 22 that allows SSH connections. To allow incoming web traffic, an inbound rule for TCP port 80 is also created:

```
# Create an inbound network security group rule for port 22
$nsgRuleSSH = New-AzureRmNetworkSecurityRuleConfig
 -Name "myNetworkSecurityGroupRuleSSH"
 -Protocol "Tcp"
-Direction "Inbound"
 -Priority 1000 -SourceAddressPrefix *
-SourcePortRange *
 -DestinationAddressPrefix *
 -DestinationPortRange 22
-Access "Allow"
# Create an inbound network security group rule for port 80
$nsgRuleWeb = New-AzureRmNetworkSecurityRuleConfig
 -Name "myNetworkSecurityGroupRuleHTTP"
 -Protocol "Tcp"
 -Direction "Inbound"
-Priority 1001
 -SourceAddressPrefix *
 -SourcePortRange *
 -DestinationAddressPrefix *
 -DestinationPortRange 80
 -Access "Allow"
# Create a network security group
$nsg = New-AzureRmNetworkSecurityGroup
 -ResourceGroupName $resourceGroup
-Location $location
 -Name "myNetworkSecurityGroup"
 -SecurityRules $nsgRuleSSH,
```

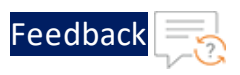

#### \$nsgRuleWeb

a. Create a virtual network interface card (NIC) with New-AzNetworkInterface. The virtual NIC connects the VM to a subnet, Network Security Group, and public IP address.

```
# Create a virtual network card and associate with public IP
address and NSG
$mgmtsubnet = $vnet.Subnets | ?{ $_.Name -eq 'subnet1' }
$mgmtnic = New-AzureRmNetworkInterface
-ResourceGroupName $resourceGroup
-Name "nic1"
-Location $location
-SubnetId $mgmtsubnet.Id
-PublicIpAddressId $mgmtpip.Id
-NetworkSecurityGroupId
$nsg.Id
```

# **NOTE:** Applicable for ACOS 5.0.2. Accelerated Networking is only supported on the data interfaces and not supported on the management interface.

```
$data1subnet = $vnet.Subnets | ?{ $_.Name -eq 'subnet2' }
$data1nic = New-AzureRmNetworkInterface
-ResourceGroupName $resourceGroup
-Name "nic2"
-Location $location
-SubnetId $data1subnet.Id
-PublicIpAddressId $data1pip.Id
-NetworkSecurityGroupId $nsg.Id
```

To create data interface 1 and enable Accelerated Networking on data interface 1 (nic2), use the following commands:

```
$data1nic = New-AzureRmNetworkInterface
-ResourceGroupName $resourceGroup
-Name "nic2"
-Location $location
-SubnetId $data1subnet.Id
```

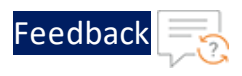

```
-PublicIpAddressId $data1pip.Id
-NetworkSecurityGroupId $nsg.Id
-EnableAcceleratedNetworking
$data2subnet = $vnet.Subnets | ?{ $_.Name -eq 'subnet3' }
$data2nic = New-AzureRmNetworkInterface
-ResourceGroupName $resourceGroup
-Name "nic3"
-Location $location
-SubnetId $data2subnet.Id
-PublicIpAddressId $data2pip.Id
-NetworkSecurityGroupId $nsg.Id
```

Similarly, use the following commands to create data interface 2 (nic3) with Accelerated Networking enabled:

```
-ResourceGroupName $resourceGroup
-Name "nic3"
-Location $location
-SubnetId $data2subnet.Id
-PublicIpAddressId $data2pip.Id
-NetworkSecurityGroupId $nsg.Id
-EnableAcceleratedNetworking
```

\$data2nic = New-AzureRmNetworkInterface

**NOTE:** For Accelerated Networking support with multiple NICs, Accelerated Networking must be enabled on both data interfaces.

6. To create a VM in PowerShell, firstly create a configuration that has settings like the image to use, size, and authentication options. Then the configuration is used to build the VM.

```
# Define a credential object
$name= Read-Host 'Enter Username'
$securePassword = Read-Host 'Enter the password' -AsSecureString
$cred = New-Object System.Management.Automation.PSCredential ($name,
$securePassword)
```
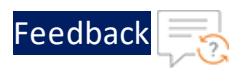

```
# Start building the VM configuration
$vmConfig = New-AzureRmVMConfig -VMName
$vmName -VMSize
$vmSize
#Create the rest of configuration
$vmConfig = Set-AzureRmVMOperatingSystem -VM
$vmConfig
-Linux
-ComputerName
$vmName -Credential
$cred
$vmConfig = Set-AzureRmVMSourceImage -VM
$vmConfig
-PublisherName "a10networks"
-Offer "vthunder-414-gr1"
-skus "vthunder-414gr1-byol"
-Version "latest"
$vmConfig = Set-AzureRmVMPlan
-Name "vthunder-414gr1-byol"
-Product "vthunder-414-gr1"
-Publisher "alOnetworks"
-VM
$vmconfig
# for bootdiag
$vmConfig = Set-AzureRmVMBootDiagnostics -VM
$vmconfig -Enable
-ResourceGroupName $resourceGroup
-StorageAccountName $storageaccount
#Attach the NIC that are created
$vmConfig = Add-AzureRmVMNetworkInterface -VM
$vmConfig -Id
$mgmtnic.Id -Primary
$vmConfig = Add-AzureRmVMNetworkInterface -VM
$vmConfig -Id
$data1nic.Id
$vmConfig = Add-AzureRmVMNetworkInterface -VM
```

33

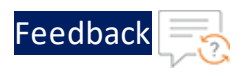

```
$vmConfig -Id
$data2nic.Id
#Creating VM with all configuration
New-AzureRmVM -ResourceGroupName
$resourceGroup -Location
$location -VM
$vmConfig
```

```
NOTE:
```

Starting from ACOS 4.1.4-P3, single NIC deployments for the vThunder on Azure Cloud are not supported.

# About Multiple IP Addresses for a Network Interface

An Azure VM can have multiple private and public IP addresses. Guidelines for the IP addresses are:

- A network interface can have one or more static or dynamic public and private IP addresses assigned to it.
- There is a limit to how many private and public IP addresses can be assigned to a network interface. This limitation is dependent on the type of Azure subscription that you have.
- When there are multiple IP addresses assigned to a network interface, only one IP address can be a primary IP address. The other IP addresses are all secondary IP addresses.
- The secondary IP addresses can be configured as VIP. In this document, the secondary IP address is configured as the VIP.

# Associating Public IP and Secondary IP address by Using Azure Portal

In this example, the primary IP address is associated with a public IP address, and the secondary IP address is associated with its public IP address. The secondary IP address is configured as a VIP for the ACOS configurations.

Perform the following steps to add a public IP address to a network interface:

34

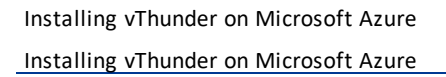

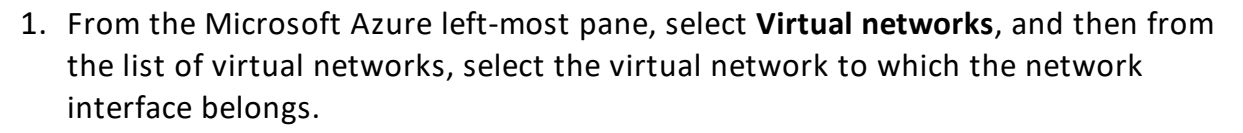

Feedbad

- 2. Under the virtual network, select the network interface card for which you want to add a public IP address.
- 3. Under Settings, select IP configurations.

a10-client-interface - IP configurations Network interface 🕂 Add 🛛 🕂 Save 🗙 Discard « IP forwarding settings 🚦 Overview IP forwarding Disabled Enabled Activity log Virtual network documentation-vnet 🛃 Access control (IAM) IP configurations Tags \* Subnet default (10.5.25.0/24) SETTINGS ♀ Search IP configurations **IP** configurations NAME IP VERSION TYPE PRIVATE IP ADDRESS DNS servers ipconfig1 IPv4 Primary 10.5.25.12 (Static) 🌍 🛛 Network security group

Figure 22 : Select IP configurations

- 4. Click the **Public IP address** in the main window.
- 5. Fill in the following details, and then click **Save**:
- Public ip address: Enabled
- IP address: Select from existing or create new.
- Private IP address settings: Keep default for the subnet.
- IP address

Perform the following steps to add a secondary IP address to a network interface:

1. From the Microsoft Azure left-most pane, select **Virtual networks**, and then from the list of virtual networks, select the virtual network to which the network interface belongs.

35

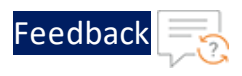

- 2. Under the virtual network, select the network interface for which you want to add a secondary IP address.
- 3. Under **Settings**, select **IP configurations** and then **Add** in the main window.
- 4. In the Add IP configuration window, fill in the following details and click **OK**.
- Name: Doc1
- Type: Secondary (by default)
- Private IP address settings: Static. Fill in an IP address.
- Public IP address: Disabled

Figure 23 : Add Secondary IP address

| Secondary                                                       |
|-----------------------------------------------------------------|
| y IP configuration already exists<br>address settings           |
| y IP configuration already exists<br>address settings           |
| y IP configuration already exists<br>address settings<br>Static |
| y IP configuration already exists<br>address settings<br>Static |
|                                                                 |

The secondary IP address is created.

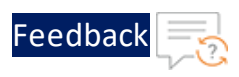

### Adding a Public IP Address to a NIC Using Azure CLI

Azure resources cannot receive and send Internet communication without an assigned public IP address. Public IP addresses have a nominal charge. For more information, refer to

https://docs.microsoft.com/en-us/azure/virtual-network/virtual-network-public-ipaddress.

To add a public IP address to a NIC, perform the following steps:

1. Create the public IP address:

```
az network public-ip create -g
testResourceGroup -n testip --dns-name MyLabel --allocation-method
dynamic
```

2. Create an IP configuration on the NIC:

### Adding a Secondary IP Address to a NIC by Using Azure CLI

The private IP address that is used as a VIP must be attached to the data interface in Azure Portal as a secondary (private) IP to the interface.

To create a secondary IP address, perform the following steps:

az network nic ip-config create --name ipconfigtest

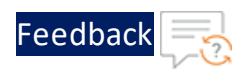

```
--nic-name data1nic
--resource-group testResourceGroup
[--application-security-groups]
[--lb-address-pools]
[--lb-inbound-nat-rules]
[--lb-name]
[--make-primary]
[--private-ip-address]
[--private-ip-address-version {IPv4,
[--subnet]
[--vnet-name]
```

IPv6}]

# Access vThunder by Using ACOS CLI

To connect to the VM, perform the steps:

1. After the VM is created, type the VM name in the Azure search box and click Enter.

The search results display the VM.

- 2. Click on the link to launch the VM details page.
- Wait until the Status column for the VM has changed to Running. When the status has changed to Running, you can establish a PuTTY session with the virtual machine.
- 4. Select the public IP address from the VM Overview page.

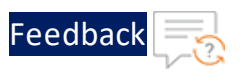

Figure 24 : VM Overview Page

| rpdemo<br>Virtual machine   |                                                         |                      |                                                      | *                               |
|-----------------------------|---------------------------------------------------------|----------------------|------------------------------------------------------|---------------------------------|
| Search (Ctrl+/)             | restart Start Connect                                   | S Capture → Move 💼 D | Delete <b>D</b> Refresh                              |                                 |
| Overview                    | Resource group (change)<br>documentation<br>Status      | 2                    | Computer name<br>rpdemo<br>Operating system          |                                 |
| Activity log                | Running<br>Location                                     |                      | Linux<br>Size                                        |                                 |
| Access control (IAM)        | West India<br>Subscription (change)<br>Pay-As-You-Go    |                      | Standard A2 (2 vcpus, 3.5 GB m<br>Public IP address  | iemory)                         |
| Tags                        | Subscription ID<br>dfe16a52-556b-428a-a168-91767a54c0ce |                      | Virtual network/subnet<br>documentation-vnet/default |                                 |
| Diagnose and solve problems |                                                         |                      | DNS name<br>Configure                                |                                 |
| SETTINGS                    | Chaus data far last, di haus, di hauss, 40 hauss        | a day 7 days 20 days | Â                                                    |                                 |
| Networking                  |                                                         | Tuay 7 uays 50 uays  |                                                      |                                 |
| S Disks                     | CPU (average)                                           | Network (total)      | 2 *                                                  | Disk bytes (total)              |
| Extensions                  | 100%                                                    | 1008                 |                                                      | 1008                            |
| Availability set            | 50%                                                     | 508                  |                                                      | 508                             |
| Configuration               |                                                         |                      |                                                      |                                 |
| Properties                  | 0%                                                      | 08                   | 2145 PM                                              | 0B 3 PM 3:15 PM 3:20 PM 3:45 PM |
| Locks                       | Percentage                                              | In Out               |                                                      | Read Write                      |

- 5. Open an SSH client and access the IP address on the client.
- Enter the following credentials to access the VM: User name: admin Password: a10 The vThunder prompt is displayed.

# **Configure Endpoint Mapping**

To access the web GUI for configured VM images, configure endpoint mapping in the Azure management portal. The public IP address for the web GUI will NOT work unless this is set up per the procedure below.

To configure endpoint mapping:

- 1. Navigate to Virtual Machines.
- 2. Click on the configured VM and select Networking.
- 3. Select the management interface and add an inbound HTTPS rule as follows:
  - a. A high priority.
  - b. Name as HTTPS.

39

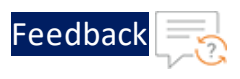

c. A designated port such as 1113.

You can now access the ACOS GUI at https://<azure\_public\_ip>:1113.

- 4. Select the management interface and add an inbound HTTP rule as follows:
  - a. A high priority.
  - b. Name as HTTP.
  - c. A designated port such as 1115.

Now user can access the ACOS GUI at http://<azure\_public\_ip>:1115.

Figure 25 : Editing Endpoint Mapping within the Azure Management Portal

|                               | 🗙 Detach i             | network interface                                |            |              |               |           |               |        |
|-------------------------------|------------------------|--------------------------------------------------|------------|--------------|---------------|-----------|---------------|--------|
| 👰 Overview 🔺                  | 📕 Networ               | k Interface: apwangp                             | 8byol184   | Effectiv     | e security ru | iles To   | pology 0      |        |
| Activity log                  | Virtual netw           | ork/subnet: apwangrmv                            | n/default  | Public IP:   | apwangp8byc   | ıl-ip Pri | vate IP: 10.2 | 24.0.6 |
| 🔮 Access control (IAM)        | INBOUND P              | ORT RULES 🛛                                      |            |              |               |           |               |        |
| 🥔 Tags                        | Network                | security group apw                               | angp8byol- | -nsg (attach | ed to netwo   | ork       | Add inbou     | und    |
| 🗙 Diagnose and solve problems | interface<br>Impacts 0 | e: apwangp8byol184)<br>I subnets, 1 network inte | rfaces     |              |               |           |               |        |
| SETTINGS                      | PRIORITY               | NAME                                             | PORT       | PROTOCOL     | SOURCE        | DESTINATI | ACTION        |        |
| 🧟 Networking                  | 1000                   | default-allow-ssh                                | 22         | ТСР          | Any           | Any       | 🗢 Allow       |        |
| 😤 Disks                       | 1010                   | https                                            | 1118       | Any          | Any           | Any       | 🗢 Allow       |        |
| 👰 Size                        | 65000                  | AllowVnetInBound                                 | Any        | Any          | VirtualNe     | VirtualNe | 🛛 Allow       |        |
| 🛃 Extensions                  | 65001                  | AllowAzureLoadBal                                | Any        | Any          | AzureLoa      | Any       | 🛛 Allow       |        |
| Availability set              | 65500                  | DenyAllInBound                                   | Any        | Any          | Any           | Any       | 🕴 Deny        |        |
| 🚔 Configuration               |                        |                                                  |            |              |               |           |               |        |
| III Properties                | OUTBOUND               | PORT RULES 0                                     |            |              |               |           |               |        |
| Locks                         | Network<br>interface   | security group apw<br>apwangp8byol184            | angp8byol- | -nsg (attach | ed to netwo   | ırk       | Add outbo     | und    |
| 関 Automation script           | Impacts 0              | subnets, 1 network inte                          | rfaces     |              |               |           |               |        |
|                               |                        | NAME                                             | DOPT       |              | COURCE        | DECTINAT  | ACTION        |        |

# Access vThunder by Using ACOS GUI

If the vThunder VM uses Network Security Group, then configure endpoint mapping to access the VM by using the ACOS GUI.

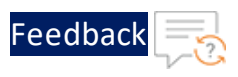

For single interface VMs, launch a web browser and enter the following URL https://public IP: 8443. The public IP portion of this URL can be obtained by looking up the public IP address, as in VM Overview Page.

For multiple-interface VMs, enter the URL https://public IP. When accessing the
web GUI, the default value is port 80.

Starting from ACOS 5.0, configuring vThunder in High Availability (HA) mode is supported for Microsoft Azure. HA is supported within the availability zone. You cannot configure HA of vThunder instances across different availability zones. vThunder already supports unicast-based VRRP to make it highly available when an active vThunder instance fails. However, in the Azure cloud, the floating IP address (FIP) is mapped to the secondary IP address (VIP) of the data interface. During failover, the floating IP (FIP) and the VIP moves from the active vThunder instance to the standby vThunder instance, making it the new active instance.

The following topics are covered:

| Creating Azure Access Key  | 42 |
|----------------------------|----|
| Importing Azure Access Key | 56 |
| Azure HA Architecture      | 57 |
| Configuring HA             |    |

## **Creating Azure Access Key**

Configuring vThunder for HA in an Azure environment requires access to the Azure Access key. To create the Azure access key, perform the following steps:

- 1. Create a Role
- 2. Register a Service Application
- 3. Associate Service Application with a Role
- 4. Create Certificate and Secrets
- 5. <u>Collect Azure Access Key</u>

### Create a Role

To create a custom role, perform the following steps:

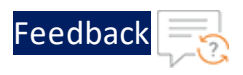

1. Navigate to the Home > Subscriptions > Registered Subscription Name > Access control (IAM) from left panel.

| Home > Subscriptions >                                                                                  | i e arc                                                       |                                                                                                    |                                             |
|----------------------------------------------------------------------------------------------------|---------------------------------------------------------------|----------------------------------------------------------------------------------------------------|---------------------------------------------|
| Subscriptions «<br>A10 Networks                                                                         | P Eng Azure ···                                               |                                                                                                    |                                             |
| + Add                                                                                                   |                                                               | « 🔋 Cancel subscription 🖉 Rename → Change directory ♡ I                                                                                                    | Feedback                                    |
| View list of subscriptions for which you have                                                           | ? Overview                                                    | ^ Essentials                                                                                                    |                                             |
| role-based access control (RBAC) permissions<br>to manage Azure resources. To view                      | Activity log                                                  | Subscription ID                                                                                                    | Subscription name                           |
| subscriptions for which you have billing<br>access, click here<br>Showing subscriptions in A10 Networks | Access control (IAM)                                          | Directory<br>A10 Networks (a) Restworks come)                                                                                                    | Current billing period                      |
| directory. Don't see a subscription?<br>Switch directories                                              | <ul> <li>Tags</li> <li>Diagnose and solve problems</li> </ul> | My role                                                                                                    | Currency<br>ISD                             |
| My role ③ Status ③<br>8 selected                                                                        | Security                                                      | Offer<br>Enterprise Agreement                                                                                                    | Status<br>Active                            |
| Apply<br>Showing 1 of 2 subcriptions                                                                    | Events                                                        | Offer ID<br>MS-A2R-0017P                                                                                                    | Secure score<br>Not available               |
| Showing 1 of 2 subscriptions selected in the<br>subscriptions filter ①                                  | Cost Management                                               | See more                                                                                                    |                                             |
| P Search                                                                                                | Cost alerts                                                   | Costs by resource 0 View details >                                                                                                    | Spending rate and forecast O View details > |
| Subscription name ↑↓                                                                                    | Budgets                                                       |                                                                                                    | 330                                         |
| Eng Azure ***                                                                                           | Advisor recommendations                                       | arageh-uni                                                                                                    | 300                                         |
|                                                                                                    | 0:II                                                          | 11.77 usp                                                                                                    | 250                                         |
|                                                                                                    | Banny .                                                       | Training and the second second s | 200                                         |
|                                                                                                    | 'R Partner information                                        | 7 44.000                                                                                                    | 150                                         |
|                                                                                                    | Settings                                                      | 17.44 USD                                                                                                    | 100                                         |
|                                                                                                    | Programmatic deployment                                       |                                                                                                    | м                                           |
| < Previous 1 V Next >                                                                                   | (•) Resource groups                                           | 14.22 USD                                                                                                    | 0                                           |

Figure 26 : Subscriptions - Access control (IAM) window

2. On the Select Access control (IAM) page, select the **Roles** tab. The Role window is displayed.

| Figure | 27 ·        | Access | Control - Rol | e Window |
|--------|-------------|--------|---------------|----------|
| inguic | <b>Z</b> /. | ALLUSS | Control Nor   |          |

| Home > Subscriptions > Eng Azure                                                                                                    |                                                                                 |                                                                                                    |                                                                                                    |   |
|----------------------------------------------------------------------------------------------------|---------------------------------------------------------------------------------|----------------------------------------------------------------------------------------------------|----------------------------------------------------------------------------------------------------|---|
| Subscriptions «<br>A10 Networks                                                                                                    | Reng Azure   Access                                                             | s control (IAM)                                                                                                    |                                                                                                    | × |
| + Add                                                                                                    | P Search (Ctrl+/) «                                                             | c + Add 🛓 Download role assignments 💷 Edit columns 🖒                                                                                                 | Refresh   X Remove   🗢 Got feedback?                                                                                                    |   |
| View list of subscriptions for which you have<br>role-based access control (RBAC) permissions<br>to manage Azure resources. To view                    | 📍 Overview                                                                      | Check access Role assignments Roles Roles (Preview)                                                                                                  | Deny assignments Classic administrators                                                                                                    |   |
| subscriptions for which you have billing<br>access, click here                                                                                         | Access control (IAM)                                                            | My access                                                                                                    |                                                                                                    |   |
| Showing subscriptions in A10 Networks<br>directory. Don't see a subscription?<br>Switch directories<br>My role O Status O<br>8 selected V 3 selected V | <ul> <li>Tags</li> <li>Diagnose and solve problems</li> <li>Security</li> </ul> | View my level of access to this resource. View my access View my access Check access Review the level of access a user, aroup, service principal, or | Grant access to this resource<br>Grant access to resources by assigning a role.                                                                                                    |   |
| Apply                                                                                                    | Events                                                                          | managed identity has to this resource. Learn more of                                                                                                 |                                                                                                    |   |
| Showing 1 of 2 subscriptions global                                                                                                    | Cost Management                                                                 | Find ①                                                                                                    | Add role assignments Learn more 😭                                                                                                    |   |
| subscriptions filter ()                                                                                                    | S. Cost analysis                                                                | User, group, or service principal 🗸 🗸                                                                                                    | and the second second sec |   |
| P Search                                                                                                    | Cost alerts                                                                     | Search by name or email address                                                                                                    | View access to this resource                                                                                                    |   |
| Subscription name 1+                                                                                                    | Budgets                                                                         |                                                                                                    | View the role assignments that grant access to this and<br>other resources.                                                                                                    |   |
| Eng Azure ····                                                                                                    | Advisor recommendations                                                         |                                                                                                    |                                                                                                    |   |
|                                                                                                    | Billing                                                                         |                                                                                                    | View Learn more C*                                                                                                    |   |
|                                                                                                    | තීද Partner information                                                         |                                                                                                    |                                                                                                    |   |
|                                                                                                    | Settings                                                                        |                                                                                                    | View deny assignments                                                                                                    |   |
| < Previous. 1 V Next >                                                                                                    | Programmatic deployment     Resource groups                                     |                                                                                                    | View the role assignments that have been denied<br>access to specific actions at this scope.                                                                                                    |   |

3. Click on the +Add tab and select Add custom role option. The Create a custom

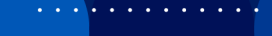

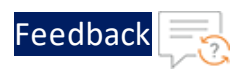

#### role window is displayed.

| Figure 28 : Add | custom r | ole window |
|-----------------|----------|------------|
|-----------------|----------|------------|

| Home > Subscriptions > Eng Azure                                                                                                    |                             |                                             |                                 |                           |                           |                    |   |
|----------------------------------------------------------------------------------------------------|-----------------------------|---------------------------------------------|---------------------------------|---------------------------|---------------------------|--------------------|---|
| Subscriptions «<br>A10 Networks                                                                                                    | R Eng Azure   Access        | control (IAM)                               |                                 |                           |                           |                    | > |
| + Add                                                                                                    | Search (Ctrl+/) «           | 🕂 Add 🞍 Download role assignment            | s 🗄 Edit columns 💍 Re           | efresh   × Remove         | Got feedback?             |                    |   |
| View list of subscriptions for which you have<br>role-based access control (REAC) permissions<br>to manage Azure resources. To view | Overview     Activity log   | Add role assignment<br>Add co-administrator | oles Roles (Preview)            | Deny assignments          | Classic administrators    |                    |   |
| subscriptions for which you have billing<br>access. click here                                                                      | Access control (IAM)        | Add custom role                             | ns. You can use the built-in ro | les or you can create you | ur own custom roles. Lear | n more 🖻           |   |
| Showing subscriptions in A10 Networks<br>directory. Don't see a subscription?                                                       | 🔷 Tags                      | Search by role name Ty                      | pe : All                        |                           |                           |                    |   |
| Switch directories                                                                                                    | Diagnose and solve problems | Name                                        | Туре                            | Isers                     | Groups                    | Service Principals |   |
| My role U Status U<br>R selected V 3 selected V                                                                                     | Security                    | 🗌 🍰 Owner 🛈                                 | BuiltinRole 1                   |                           | 0                         | 0                  |   |
| Apply                                                                                                    | 🗲 Events                    | Contributor 🛈                               | BuiltInRole 1                   | 2                         | 0                         | 0                  |   |
| Showing 1 of 2 subscriptions 🔽 global                                                                                               | Cost Management             | 🗌 🍰 Reader 🛈                                | BuiltInRole 0                   |                           | 0                         | 0                  |   |
| Show only subscriptions selected in the<br>subscriptions filter ①                                                                   | \$. Cost analysis           | 🔲 🍰 anagesh-ha ⊙                            | CustomRole 0                    |                           | 0                         | 1                  |   |
| P Search                                                                                                    | Cost alerts                 | 🗌 🍰 User Access Administrator 🛈             | BuiltinRole 2                   |                           | 0                         | 0                  |   |
| Subscription name $\uparrow \downarrow$                                                                                             | Budgets                     | 🔲 🍰 AcrDelete 💿                             | BuiltInRole 0                   |                           | 0                         | 0                  |   |
| Eng Azure ····                                                                                                    | Advisor recommendations     | 🗌 🍰 Acr1mageSigner ⊙                        | BuiltInRole 0                   |                           | 0                         | 0                  |   |
|                                                                                                    | Dilling                     | 🗌 🍰 AcrPull 🔿                               | BuiltInRole 0                   |                           | 0                         | 0                  |   |
|                                                                                                    | An Partner information      | 🗌 🍰 AcrPush ⊙                               | BuiltInRole 0                   |                           | 0                         | 0                  |   |
|                                                                                                    | -X Partner information      | 🗌 🍰 AcrQuarantineReader 🛈                   | BuiltInRole 0                   |                           | 0                         | 0                  |   |
|                                                                                                    | Settings                    | 🗌 🍰 AcrQuarantineWriter 🛈                   | BuiltInRole 0                   |                           | 0                         | 0                  |   |
|                                                                                                    | Programmatic deployment     | 🗌 🍰 AgFood Platform Service Adr             | BuiltInRole 0                   |                           | 0                         | 0                  |   |
| < Previous 1 🗸 Next >                                                                                                    | (*) Resource groups         | 🗌 🍰 AgFood Platform Service Cor             | BuiltInRole 0                   |                           | 0                         | 0                  |   |

4. Enter Customer role name and Description (optional).

Figure 29 : Create a custom role window

| Home > Subscriptions >     | > Eng Azure >                                                   |      |  |
|----------------------------|-----------------------------------------------------------------|------|--|
| Create a custo             | m role                                                          |      |  |
| Sot feedback?              |                                                                 |      |  |
| Basics Permissions         | Assignable scopes JSON Review + create                          |      |  |
| To create a custom role fo | or Azure resources, fill out some basic information. Learn more | đ    |  |
| Custom role name 🛈         | acos-role                                                       | ~    |  |
| Description                | ACOS custom role                                                |      |  |
| Baseline permissions ①     | Clone a role  Start from scratch  Start from                    | JSON |  |
|                            |                                                                 |      |  |
|                            |                                                                 |      |  |
|                            |                                                                 |      |  |
|                            |                                                                 |      |  |
| Review + create            | Previous Next                                                   |      |  |

5. Click on the **Next** button. The Permission window is displayed.

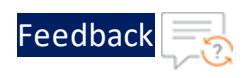

Figure 30 : Permission window

| Home > Subscriptions > Eng Azur                                                                               | re >                                                                                                    |                         |    |                                                                                                    |
|----------------------------------------------------------------------------------------------------|----------------------------------------------------------------------------------------------------|-------------------------|----|----------------------------------------------------------------------------------------------------|
| Create a custom role                                                                                          | e                                                                                                    |                         |    | ×                                                                                                    |
| Sot feedback?                                                                                                 |                                                                                                    |                         |    |                                                                                                    |
| Basics Permissions Assign                                                                                     | nable scopes JSON Review + create                                                                                                    |                         |    |                                                                                                    |
| + Add permissions + Exclude                                                                                   | e permissions                                                                                                    |                         |    |                                                                                                    |
| Click Add permissions to select th<br>To add a wildcard (*) permission,<br>To exclude specific permissions fr | he permissions you want to add to this custom role.<br>you must manually add the permission on the JSON tab. L<br>rom a wildcard permission, click Exclude permissions. Learn | earn more d'<br>nore d' |    |                                                                                                    |
| Permission                                                                                                    | ↑↓ Description                                                                                                    | ↑↓ Permission type      | †↓ | Definitions                                                                                                    |
| No permissions to display.                                                                                    |                                                                                                    |                         |    | Management plane                                                                                                    |
|                                                                                                    | Add permi                                                                                                    | ssions                  |    | Actions specify the operations that a role is allowed to<br>perform. NotActions specify the operations that are excluded<br>from the allowed Actions (this is useful if a role has wildcards).<br>Data plane                               |
|                                                                                                    |                                                                                                    | ]                       |    | DataActions specify the operations that a role is allowed to<br>perform to the data within an object. NotDataActions specify<br>the operations that are excluded from the allowed DataActions<br>(this is useful if a role has wildcards). |
|                                                                                                    |                                                                                                    |                         |    | Wildcards (*)<br>A wildcard (*) extends a permission to everything that matches<br>the string you provide. To add a wildcard permission, use the<br>JSON tab.                                                                              |
| Review + create Previou                                                                                       | us Next                                                                                                    |                         |    |                                                                                                    |

- 6. Click on the **+Add Permissions** button to create a custom role.
- 7. Search for the permission to add the custom role.

For example, select **Microsoft Compute** from Add Permissions page.

Figure 31 : Add permission window

| reate a custom role                                                                                                    |                                                     |                                                                             |                                                                                                    |                                                                  |                                                                                                    |
|----------------------------------------------------------------------------------------------------|-----------------------------------------------------|-----------------------------------------------------------------------------|----------------------------------------------------------------------------------------------------|------------------------------------------------------------------|----------------------------------------------------------------------------------------------------|
| reate a custom role                                                                                                    |                                                     | Canada for manufactions to add to usual a                                   | nation role. For example, example for "vistual era                                                                         | achines" to find paramirrings seleted to vistor                  | Imaghinas                                                                                                    |
| 2 Got feedback?                                                                                                    |                                                     | Search for permissions to aud to your to                                    | ustom role. For example, scarch nar virtuar mar                                                                            | chines to find permissions related to virtual                    | machines.                                                                                                    |
|                                                                                                    |                                                     | Microsoft Compute                                                           |                                                                                                    |                                                                  |                                                                                                    |
| asics Permissions Assignable scopes + Add permissions + Exclude permissions                                                                                   | JSON Re                                             | Azure Log Analytics<br>Microsoft.Operationalinsights                        | Machine Learning Services Resource Pr<br>ovider<br>Enterprise-grade machine learning<br>service to build and dening models | Microsoft AlSupercomputer<br>Microsoft AlSupercomputer           | Microsoft Azure Monitor<br>Full observability into your applications,<br>infrastructure, and network.                      |
| Click Add permissions to select the permissions yo<br>To add a wildcard (*) permission, you must manual<br>To exclude specific permissions from a wildcard pe | iu want to ade<br>Ily add the pe<br>ermission, clid |                                                                             | faster.                                                                                                    |                                                                  |                                                                                                    |
| Permission                                                                                                    | ↑↓ Dess                                             | Microsoft Capacity                                                          | Microsoft ClassicCompute                                                                                                   | Microsoft Cognitive Services                                     | Microsoft Compute                                                                                                    |
| No permissions to display.                                                                                                    |                                                     | Microsoft.Capacity                                                          | Microsoft.ClassicCompute                                                                                                   | Add smart API capabilities to enable<br>contextual interactions. | Access cloud compute capacity and scale<br>on demand (such as virtual machines)<br>and only pay for the resources you use. |
|                                                                                                    |                                                     | Microsoft Container Instance                                                | Microsoft DataLakeAnalytics                                                                                                | Microsoft HybridCompute                                          | Microsoft.Migrate                                                                                                    |
|                                                                                                    |                                                     | Easily run containers on Azure without<br>managing servers.                 | Distributed analytics service that makes<br>big data easy.                                                                 | Microsoft.HybridCompute                                          | Easily discover, assess, right-size, and<br>migrate your on-premises VMs to Azure.                                         |
|                                                                                                    |                                                     | Microsoft.RecoveryServices<br>Hold and organize backup data for             |                                                                                                    |                                                                  |                                                                                                    |
|                                                                                                    |                                                     | various Azure services such as laaS VMs<br>(Linux or Windows) and Azure SQL |                                                                                                    |                                                                  |                                                                                                    |

The Microsoft Compute permission window is displayed.

45

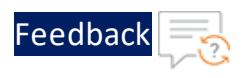

Figure 32 : Microsoft Compute permissions window

| nome / subscriptions / thg Azure /                                                                                                    | Microsoft.Compute permissions                                          |                                                                                         |
|----------------------------------------------------------------------------------------------------|------------------------------------------------------------------------|-----------------------------------------------------------------------------------------|
| Create a custom role                                                                                                    |                                                                        |                                                                                         |
|                                                                                                    | CAll resource providers                                                |                                                                                         |
| Sot feedback?                                                                                                    | Search for permissions to add to your custom role. For example, search | for "virtual machines" to find permissions related to virtual machines.                 |
|                                                                                                    | Microsoft Compute                                                      |                                                                                         |
| Basics Permissions Assignable scopes JSON Re                                                                                                    | Actions Data Actions                                                   |                                                                                         |
| + Add permissions + Exclude permissions                                                                                                    | Permission                                                             | Description                                                                             |
| Click Add permissions to select the permissions you want to ada<br>To add a wildcard (*) permission, you must manually add the pe<br>To exclude specific permissions from a wildcard permission, clic | V Microsoft.Compute                                                    |                                                                                         |
| Permission ↑↓ Desc                                                                                                    | Other : Register Subscription for Compute ①                            | Registers Subscription with Microsoft/Compute resource provider                         |
| No permissions to display.                                                                                                    | Cther : Unregister Subscription for Compute 💿                          | Unregisters Subscription with Microsoft Compute resource provider                       |
|                                                                                                    | ✓ Microsoft.Compute/availabilitySets                                   |                                                                                         |
|                                                                                                    | Plead : Get Availability Set ①                                         | Get the properties of an availability set                                               |
|                                                                                                    | Vivite : Create or Update Availability Set ①                           | Creates a new availability set or updates an existing one                               |
|                                                                                                    | Celete : Delete Availability Set                                       | Deletes the availability set                                                            |
|                                                                                                    | ✓ Microsoft.Compute/availabilitySets/vmSizes                           |                                                                                         |
|                                                                                                    | Read : List Virtual Machine Sizes for Availability Set ①               | List available sizes for creating or updating a virtual machine in the availability set |
|                                                                                                    | ✓ Microsoft.Compute/operations                                         |                                                                                         |
|                                                                                                    | Read : List Available Compute Operations                               | Lists operations available on Microsoft.Compute resource provider                       |
|                                                                                                    |                                                                        |                                                                                         |

- 8. Select the **Permission** check box(es) and click **Add** button.
- 9. To add **Microsoft Network** from Add Permissions page, click on the **+Add Permissions** on Create a custom role page.

Figure 33 : Create a custom role - Add permissions

| ome > Subscriptions > Eng Azure >                                                                                                    |                                                                                                    |                 |    |                                                                                                    |
|----------------------------------------------------------------------------------------------------|----------------------------------------------------------------------------------------------------|-----------------|----|----------------------------------------------------------------------------------------------------|
| Got feedback?                                                                                                    |                                                                                                    |                 |    |                                                                                                    |
| Basics Permissions Assignable scopes JSON<br>+ Add permissions + Exclude permissions                                                                                           | Review + create                                                                                                    |                 |    |                                                                                                    |
| Click Add permissions to select the permissions you wan<br>To add a wildcard (*) permission, you must manually add<br>To exclude specific permissions from a wildcard permissi | t to add to this custom role.<br>I the permission on the /SON tab. Learn more G<br>on, click Exclude permissions. Learn more G |                 |    |                                                                                                    |
| Permission 14                                                                                                    | Description †↓                                                                                                    | Permission type | Ť↓ | Definitions                                                                                                    |
| Microsoft.Compute/register/action                                                                                                    | Registers Subscription with Microsoft.Compute resou                                                                            | Action          | 自  | Management plane                                                                                                    |
| Microsoft.Compute/unregister/action                                                                                                    | Unregisters Subscription with Microsoft.Compute res                                                                            | Action          | 8  | Actions specify the operations that a role is allowed to<br>perform. NotActions specify the operations that are excluded     |
| Microsoft.Compute/availabilitySets/read                                                                                                    | Get the properties of an availability set                                                                                      | Action          | 8  | from the allowed Actions (this is useful if a role has wildcards).                                                           |
| Microsoft.Compute/availabilitySets/write                                                                                                    | Creates a new availability set or updates an existing                                                                          | Action          | R  | Data plane                                                                                                    |
| Microsoft.Compute/availabilitySets/delete                                                                                                    | Deletes the availability set                                                                                                   | Action          | 8  | DataActions specify the operations that a role is allowed to<br>perform to the data within an object. NotDataActions specify |
| Microsoft.Compute/availabilitySets/vmSizes/read                                                                                                    | List available sizes for creating or updating a virtual                                                                        | Action          | 8  | the operations that are excluded from the allowed<br>DataActions (this is useful if a role has wildcards).                   |
| Microsoft.Compute/operations/read                                                                                                    | Lists operations available on Microsoft.Compute reso                                                                           | Action          | 8  | Wildcards (*)                                                                                                    |
| Microsoft.Compute/capacityReservationGroups/read                                                                                                    | Get the properties of a capacity reservation group                                                                             | Action          | 8  | A wildcard (") extends a permission to everything that                                                                       |
| Microsoft Compute/capacityReservationGroups/write                                                                                                    | Creates a new capacity reservation group or updates                                                                            | Action          | 8  | use the JSON tab.                                                                                                    |
| Microsoft.Compute/capacityReservationGroups/delete                                                                                                    | Deletes the canacity reservation group                                                                                         | Action          | \$ |                                                                                                    |
|                                                                                                    |                                                                                                    |                 |    |                                                                                                    |

10. Search and select **Microsoft Network** from Add Permissions page.

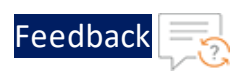

Figure 34 : Add permissions - Microsoft Network page

| Create a custom role                                                                                                    | Add permissions                                                                                      |                                                                                                    |                                                                                                    | ани ону раутот инстероится уси кре.                                                  |
|----------------------------------------------------------------------------------------------------|----------------------------------------------------------------------------------------------------|----------------------------------------------------------------------------------------------------|----------------------------------------------------------------------------------------------------|--------------------------------------------------------------------------------------|
| Got feedback?                                                                                                    |                                                                                                    |                                                                                                    |                                                                                                    |                                                                                      |
| Basics Permissions Assignable scopes JSON R<br>+ Add permissions + Exclude permissions                                     | Microsoft Container Instance<br>Easily run containers on Azure without<br>managing servers.          | Microsoft Container Service<br>Accelerate your containerized<br>application development without<br>compromising security. | Microsoft ContainerRegistry<br>Store and manage container images<br>across all types of Azure deployments.  | Microsoft Data Factory<br>Hybrid data integration at enterprise<br>scale, made easy. |
| Click Add permissions to select the permissions you want to<br>To add a wildcard (*) permission, you must manually add thy | adi<br>e pe                                                                                          |                                                                                                    |                                                                                                    |                                                                                      |
| To exclude specific permissions from a wedcard permission, Permission  ↑ L D                                               | clic Microsoft Databricks<br>Fast, easy, and collaborative Apache<br>Spark-based analytics platform. | Microsoft DataLakeAnetytics<br>Distributed analytics service that makes<br>big data eary.                                 | Microsoft DataLakeStore<br>Highly scalable and cost-effective data<br>lake solution for big data analytics. | Microsoft DB for MariaDB<br>Managed MariaDB database service for<br>app developers.  |
| Microsoft.Compute/register/action R                                                                                        | egis                                                                                                 |                                                                                                    |                                                                                                    |                                                                                      |
| Microsoft.Compute/unregister/action U                                                                                      | Inne                                                                                                 |                                                                                                    |                                                                                                    |                                                                                      |
| Microsoft.Compute/availabilitySets/read 6                                                                                  | et t Microsoft DB for MySQL                                                                          | Microsoft DB for PostgreSQL                                                                                               | Microsoft DevTest Labs                                                                                      | Microsoft DocumentDB                                                                 |
| Microsoft.Compute/availabilitySets/write C                                                                                 | reat Managed MySQL database service for                                                              | Managed PostgreSQL database service                                                                                       | Quickly create environments using                                                                           | A NoSQL document database-as-                                                        |
| Microsoft.Compute/availabilitySets/delete D                                                                                | app developers,                                                                                      | tor app developers.                                                                                                    | reusable templates and artifacts.                                                                           | a-service.                                                                           |
| Microsoft.Compute/availabilitySets/vmSizes/read                                                                            | ist a                                                                                                |                                                                                                    |                                                                                                    |                                                                                      |
| Microsoft.Compute/operations/read                                                                                          | sts<br>Microsoft Key Vault                                                                           | Mirrosoft Network                                                                                                    | Microsoft Security                                                                                          | Microsoft SOL Database                                                               |
| Microsoft.Compute/capacityReservationGroups/read G                                                                         | et t Safeguard and maintain control of keys                                                          | Connect cloud and on-premises                                                                                             | Protect your enterprise from advanced                                                                       | Managed, intelligent SQL in the cloud.                                               |
| Microsoft.Compute/capacityReservationGroups/write C                                                                        | and other secrets.                                                                                   | infrastructure and services to provide<br>your customers and users the best                                               | threats across hybrid cloud workloads.                                                                      |                                                                                      |
| Microsoft.Compute/canacityReservationGroups/delete D                                                                       | ielet                                                                                                |                                                                                                    |                                                                                                    |                                                                                      |

#### 11. Select the **Permission** check box and click **Add** and **Review + create**.

Figure 35 : Microsoft Network permissions window

| to your custom role. For example, search for "virtual machines" to find permissions related to virtual machines.                |
|----------------------------------------------------------------------------------------------------|
| to your custom role. For example, search for "virtual machines" to find permissions related to virtual machines.<br>Description |
| Description                                                                                                    |
| Description .                                                                                                    |
| Description                                                                                                    |
|                                                                                                    |
| Registers the subscription                                                                                                    |
| O Unregisters the subscription                                                                                                  |
| ame Availability ① Checks the availability of a Traffic Manager Relative DNS name.                                              |
| alias target ① DNS alias resource notification                                                                                  |
| vendencies (i) DNS alias resource dependency request                                                                            |
| Joor name is available ① Checks whether a Front Door name is available                                                          |
| rres Internal APIs 🕥 Executes Private DNS Zones Internal APIs                                                                   |
| onGateways                                                                                                    |
| Gets an application gateway                                                                                                    |
| Constant as application astrony     Constant as application astrony                                                             |
| acon cateway C                                                                                                    |
|                                                                                                    |

The **Create a custom role** confirmation window is displayed.

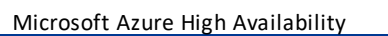

| lome > Subscript<br>Create a cu | reate a custom role                                                                                             |  |  |  |  |  |
|---------------------------------|----------------------------------------------------------------------------------------------------|--|--|--|--|--|
| Got feedback?                   | 1                                                                                                    |  |  |  |  |  |
| ou have successfu               | fully created the custom role "acos-role" It may take the system a few minutes to display your role everywhere. |  |  |  |  |  |
| Role name                       | acos-role                                                                                                    |  |  |  |  |  |
| Role description                | ACOS custom role                                                                                                |  |  |  |  |  |
| Permissions                     |                                                                                                    |  |  |  |  |  |
| Action                          | Microsoft.Compute/register/action                                                                               |  |  |  |  |  |
| Action                          | Microsoft:Compute/unregister/action                                                                             |  |  |  |  |  |
| Action                          | Microsoft.Compute/availabilitySets/read                                                                         |  |  |  |  |  |
| Action                          | Microsoft.Compute/availabilitySets/write                                                                        |  |  |  |  |  |
| Action                          | Microsoft.Compute/availabilitySets/delete                                                                       |  |  |  |  |  |
| Action                          | Microsoft.Compute/availabilitySets/vmSizes/read                                                                 |  |  |  |  |  |
| Action                          | Microsoft.Compute/operations/read                                                                               |  |  |  |  |  |
| Action                          | Microsoft.Compute/capacityReservationGroups/read                                                                |  |  |  |  |  |

- 12. Click **OK** to successfully create the custom role with permissions.
  - **NOTE:** It may take the system a few minutes to display your role everywhere.

### **Register a Service Application**

To register a service application, perform the following steps:

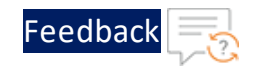

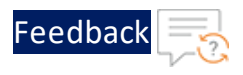

### 1. Navigate to the **Home > Services > Azure Active Directory** option.

| Figure 30 Azure Active Directory page | Figure 3 | 36 : Azure | Active | Directory | page |
|---------------------------------------|----------|------------|--------|-----------|------|
|---------------------------------------|----------|------------|--------|-----------|------|

| ≡ Microsoft Azure                                                      |                                                                                                    | >                                                                                                    | × Þ     | ] 🗣                                                                    | Φ       | ☺ ?           |
|------------------------------------------------------------------------|----------------------------------------------------------------------------------------------------|----------------------------------------------------------------------------------------------------|---------|------------------------------------------------------------------------|---------|---------------|
| Azu                                                                    | Services                                                                                                    | Marketplace  Active Directory Domain Deployment IaaS  Active Directory Domain Controller 2016                                                                                                 | See all |                                                                        |         |               |
| Ret                                                                    | c Activity log  v Security  Administrative units  Automanage – Azure machine best practices                                                                                                    | Active Directory Domain Controller on Windows 2016 Active Directory Domain Controller on Windows 2019 Documentation Azure Active Directory documentation   Microsoft Docs                     | See all | ire Databa<br>PostgreS.                                                | ise<br> | More services |
| Nam<br>•                                                               | Resources<br>Name<br>No results were found.                                                                                                    | What is Azure Active Directory? - Azure Active Directory<br>Create and manage Active Directory connections for Azure<br>Compare Active Directory to Azure Active Directory<br>Resource Groups |         | ist Viewed<br>minutes a<br>days ago                                    | d<br>go |               |
| 9<br>(9)<br>(9)<br>(9)<br>(9)<br>(9)<br>(9)<br>(9)<br>(9)<br>(9)<br>(9 | Didn't find what you were looking for?  Didn't find what you were looking for?  Try searching in Activity Log  Try searching in Azure Active Directory  Searching 1 of 2 subscriptions.  anagesh-wnit | No results were found.<br>Virtual machine                                                                                                    |         | days ago<br>days ago<br>days ago<br>days ago<br>days ago<br>7 days ago |         |               |
| <b></b>                                                                | server-1                                                                                                    | Virtual machine<br>Resource group                                                                                                    | 1       | 7 days ago<br>7 days ago                                               |         |               |
| <b>Q</b>                                                               | a10-1<br>client-side-a10-2                                                                                                    | Virtual machine<br>Network interface                                                                                                    | a<br>7  | 7 days ago<br>a week ago                                               |         |               |

2. On the Azure Active Directory page, click on the **App registrations** menu option from the left panel. The App registration window to register an application is displayed.

Figure 37 : App registrations window

| Home > A10 Networks                  |                                                                                                    |                                                                                                    |                                  |                                         |
|--------------------------------------|----------------------------------------------------------------------------------------------------|----------------------------------------------------------------------------------------------------|----------------------------------|-----------------------------------------|
| A10 Networks   Ap                    | p registrations 💉 …                                                                                                    |                                                                                                    |                                  | ×                                       |
|                                      | + New registration 🕀 Endpoints 🧷 Troubleshooting 🛓 Dor                                                                                            | wnload 🔢 Preview features 🛛 💝 Got feedback?                                                                                                    |                                  |                                         |
| Overview                             |                                                                                                    |                                                                                                    |                                  |                                         |
| of Getting started                   | The cut the year days realitations search provided Click to proble the o                                                                          | minu -                                                                                                    |                                  | ×                                       |
| Preview features                     | <ul> <li>Ty out one new rep registrations search preview. Circle to enable the p</li> </ul>                                                       | icaim                                                                                                    |                                  |                                         |
| X Diagnose and solve problems Manage | Starting June 20th, 2020 we will no longer add any new features to Azx<br>will no longer provide feature updates. Applications will need to be up | re Active Directory Authentication Library (ADAL) and Azure AD Graph. We will continu<br>graded to Microsoft Authentication Library (MSAL) and Microsoft Graph. Learn more | e to provide technical support a | and security updates but we $^{\times}$ |
| L Users                              |                                                                                                    |                                                                                                    |                                  |                                         |
| 🚨 Groups                             | All applications Owned applications Deleted applications (                                                                                        | Preview)                                                                                                    |                                  |                                         |
| External Identities                  | Start typing a name or Application ID to filter these results                                                                                     |                                                                                                    |                                  |                                         |
| 2. Roles and administrators          |                                                                                                    |                                                                                                    |                                  |                                         |
| Administrative units                 | Display name                                                                                                    | Application (client) ID                                                                                                    | Created on                       | Certificates & secrets                  |
| Enterprise applications              | anageshsapp                                                                                                    |                                                                                                    | 3/31/2021                        | Current                                 |
| Devices                              | servicep                                                                                                    |                                                                                                    | 4/12/2021                        | 3-                                      |
| R App registrations                  |                                                                                                    |                                                                                                    |                                  |                                         |
| Identity Governance                  |                                                                                                    |                                                                                                    |                                  |                                         |
| Application proxy                    |                                                                                                    |                                                                                                    |                                  |                                         |
| 🔓 Licenses                           |                                                                                                    |                                                                                                    |                                  |                                         |
| Azure AD Connect                     |                                                                                                    |                                                                                                    |                                  |                                         |
| Custom domain names                  |                                                                                                    |                                                                                                    |                                  |                                         |

3. Click on the **+New Registration** tab. The Register an application window is

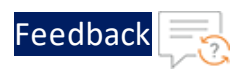

#### displayed.

Figure 38 : Register an application window

| Home > A10 Netw                                                                   | orks >                                                                                                    |  |  |  |  |
|-----------------------------------------------------------------------------------|----------------------------------------------------------------------------------------------------|--|--|--|--|
| Register an                                                                       | application                                                                                                    |  |  |  |  |
|                                                                                   |                                                                                                    |  |  |  |  |
| * Name                                                                            |                                                                                                    |  |  |  |  |
| The user-facing displ                                                             | ay name for this application (this can be changed later).                                                                                                    |  |  |  |  |
| acos-sapp                                                                         | √                                                                                                    |  |  |  |  |
| Supported accou                                                                   | nt types                                                                                                    |  |  |  |  |
| Who can use this app                                                              | dication or access this API?                                                                                                    |  |  |  |  |
| <ul> <li>Accounts in this</li> </ul>                                              | Accounts in this organizational directory only (A10 Networks only - Single tenant)                                                                                               |  |  |  |  |
| 🔿 Accounts in any organizational directory (Any Azure AD directory - Multitenant) |                                                                                                    |  |  |  |  |
| O Accounts in any                                                                 | organizational directory (Any Azure AD directory - Multitenant) and personal Microsoft accounts (e.g. Skype, Xbox)                                                               |  |  |  |  |
| O Personal Micros                                                                 | oft accounts only                                                                                                    |  |  |  |  |
| Help me choose                                                                    |                                                                                                    |  |  |  |  |
| Redirect URI (opt                                                                 | ional)                                                                                                    |  |  |  |  |
| We'll return the auth changed later, but a                                        | entication response to this URI after successfully authenticating the user. Providing this now is optional and it can be<br>value is required for most authentication scenarios. |  |  |  |  |
| Web                                                                               | ✓ e.g. https://example.com/auth                                                                                                    |  |  |  |  |
| -                                                                                 |                                                                                                    |  |  |  |  |
| By proceeding, you a                                                              | gree to the Microsoft Platform Policies (2)                                                                                                    |  |  |  |  |
| Register                                                                          |                                                                                                    |  |  |  |  |

- 4. Enter the **Name** of the application. For example, acos-sapp.
- 5. Click on the **Register** button to register the application. The application gets displayed in the list of Azure Active Directory Apps registrations window.

### Associate Service Application with a Role

To associate service application with a created role, perform the following steps:

 Navigate to the Home > Subscriptions > Registered Subscription Name > Access control (IAM).

The Subscription > Access control (IAM) window is displayed.

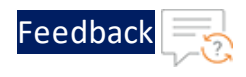

Figure 39 : Subscription - Access control (IAM) window

| Subscriptions «<br>A10 Networks                                                                                                    | R Eng Azure   Acces                          | s control (IAM)                                                                                                    |                                                                             |
|----------------------------------------------------------------------------------------------------|----------------------------------------------|----------------------------------------------------------------------------------------------------|-----------------------------------------------------------------------------|
| + Add                                                                                                    | Search (Ctrl+/)                              | ĸ 🕂 Add 🛓 Download role assignments 💷 Edit columns 💍                                                                                   | ) Refresh   🗙 Remove   💝 Got feedback?                                      |
| View list of subscriptions for which you have<br>role-based access control (REAC) permissions<br>to manage Azure resources. To view | Overview     Activity log                    | Check access Role assignments Roles Roles (Preview)                                                                                    | Deny assignments Classic administrators                                     |
| subscriptions for which you have billing<br>access, click here                                                                      | Access control (IAM)                         | My access                                                                                                    |                                                                             |
| Showing subscriptions in A10 Networks<br>directory. Don't see a subscription?                                                       | 🔷 Tags                                       | View my level of access to this resource.                                                                                              | Grant access to this resource                                               |
| Switch directories                                                                                                    | Diagnose and solve problems                  | View my access                                                                                                    | Grant access to resources by assigning a role.                              |
| My role     Status       B selected     V       Apply                                                                               | <ul> <li>Security</li> <li>Events</li> </ul> | Check access<br>Review the level of access a user, group, service principal, or<br>managed identity has to this resource. Learn more S |                                                                             |
| Showing 1 of 2 subscriptions 🔽 global                                                                                               | Cost Management                              | Find O                                                                                                    | Add role assignments Learn more 🖻                                           |
| subscriptions filter O                                                                                                    | \$. Cost analysis                            | User, group, or service principal 🗸 🗸                                                                                                  |                                                                             |
| P Search                                                                                                    | Cost alerts                                  | Search by name or email address                                                                                                    | View access to this resource                                                |
| Subscription name ↑↓                                                                                                    | Budgets                                      |                                                                                                    | View the role assignments that grant access to this and<br>other resources. |
| Eng Azure ***                                                                                                    | Advisor recommendations                      |                                                                                                    |                                                                             |
|                                                                                                    | Billing                                      |                                                                                                    | View Learn more p?                                                          |
|                                                                                                    | PR, Partner information                      |                                                                                                    |                                                                             |
|                                                                                                    | Settings                                     |                                                                                                    | View deny assignments                                                       |
|                                                                                                    | Programmatic deployment                      |                                                                                                    | View the role assignments that have been denied                             |
| Drandous A. Mart                                                                                                    | (.) Resource groups                          |                                                                                                    | access to specific actions at this scope.                                   |

2. To assign a role to the above scope, click the **+ Add** tab from the main menu options. The Add role assignment window is displayed.

Figure 40 : Add a role assignment -1

| Access o | control (IAM)                                                                                                    |                                                                                               | Add role assignment                                             |
|----------|----------------------------------------------------------------------------------------------------|-----------------------------------------------------------------------------------------------|-----------------------------------------------------------------|
| a        | + Add 🞍 Download role assignments 🔠 Edit columns 🔘                                                                                              | Refresh   🗙 Remove   🗢 Go                                                                     | Role ()<br>acos-role () ~                                       |
| ^        | Check access Role assignments Roles Roles (Preview)                                                                                             | Deny assignments Classic ad                                                                   | Assign access to ①<br>User, group, or service principal V       |
| blems    | My access<br>View my level of access to this resource.<br>View my access                                                                        | Grant access to this resou<br>Grant access to resources by as                                 | Select ()<br>acos<br>ACOS                                       |
|          | Check access<br>Review the level of access a user, group, service principal, or<br>managed identity has to this resource. Learn more of<br>Find | Add role assignments                                                                          | ACOS-sec<br>acos, visibility-DL<br>acos, visibility/@a10network |
|          | User, group, or service principal V Search by name or email address                                                                             | View access to this resou<br>View the role assignments that<br>other resources.               | acosdev-build1 ~<br>Selected members:                           |
| s        |                                                                                                    | View                                                                                          | Remove                                                          |
| nt       |                                                                                                    | View deny assignments<br>View the role assignments that<br>access to specific actions at this | Save                                                            |

3. Select a **Role** from the drop-down list. For example, acos-role.

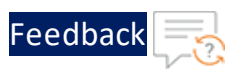

- 4. Select the **Assign Access to** option from the drop-down list.
- 5. Enter a string to search and select for a name or email address. For example, acos.
- 6. Click the **Save** button to save the configuration.

### Create Certificate and Secrets

To create certificate and secrets for the assigned role, perform the following steps:

1. Navigate to the Home > Services > Azure Active Directory option.

| Microsoft Azure                  | P Active Directory                                                                                                    | >                                                                                                    | < 2      | 1 <b>6</b> 7 0                                    |               |
|----------------------------------|----------------------------------------------------------------------------------------------------|----------------------------------------------------------------------------------------------------|----------|---------------------------------------------------|---------------|
| Azu                              | Services  Azure AD Privileged Identity Management  Azure Active Directory  Active Interview                                                                                     | Marketplace  Active Directory Domain Deployment IaaS  Active Directory Domain Controller 2016  Active Directory Domain Controller 2016                                                                  | See all  | 0                                                 | Ļ             |
| Reci                             | Activity (og)     Security     Administrative units     Administrative units     Administrative units     Activity     Autorsanage – Azure machine best practices     Resources | Active Directory Domain Controller on Vendova 2010 Active Directory Domain Controller on Windows 2019 Documentation Acure Active Directory documentation   Microsoft Docs Web Is Acros Active Directory | See all  | ire Database<br>PostgreS                          | More services |
| Name<br>† 1<br>Qu s              | No results were found.                                                                                                    | Create and manage Active Directory connections for Azure<br>Compare Active Directory to Azure Active Directory<br>Resource Groups<br>No results were found.                                             |          | ast Viewed<br>minutes ago<br>days ago<br>days ago |               |
| (*) .<br>(*) .<br>(*) .<br>(*) . | Didn't find what you were leading for?  Thy searching in Activity Log  Try searching in Azure Active Directory Searching 1 of substriptions.                                    | Vistad metrics                                                                                                    |          | days ago<br>days ago<br>days ago<br>days ago      |               |
| <b>P</b> = =                     | neer-1                                                                                                    | Virtual machine<br>Berguste conum                                                                                                    |          | / days ago                                        |               |
| 10 al                            | eyeer _ re_iereering<br>0-1<br>ent-side-a10-2                                                                                                    | Virtual machine<br>Network interface                                                                                                    | 53<br>54 | 7 days ago<br>a week ago                          |               |

Figure 41 : Azure Active Directory - Overview page

2. On the Azure Active Directory - Overview page, click on the **App registrations** menu option from the left panel. The App registration window with a registered application(s) is displayed.

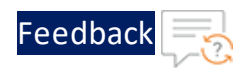

Figure 42 : App registrations - Overall applications window

| A10 Networks   Ap                                                                                                    | op registrations 🖉 …                                                                                                    |                                                                                                    |                                   | >                           |
|----------------------------------------------------------------------------------------------------|----------------------------------------------------------------------------------------------------|----------------------------------------------------------------------------------------------------|-----------------------------------|-----------------------------|
| Overview                                                                                                    | K + New registration ⊕ Endpoints  ✓ Troubleshooting ↓                                                                                                    | Download 🐻 Preview features 🛛 🛇 Got feedback?                                                                                                    |                                   |                             |
| of Getting started                                                                                                    | Try out the new Ann resistrations search remieval (lick to enable                                                                                                    | the newsine ->                                                                                                    |                                   | ×                           |
| Preview features                                                                                                    | The part and their reply register and the protocol strategy of the second second secon | ue preview>                                                                                                    |                                   |                             |
| X Diagnose and solve problems                                                                                                    |                                                                                                    |                                                                                                    |                                   | ×                           |
| Manage                                                                                                    | Starting June 30th, 2020 we will no longer add any new features to<br>will no longer provide feature updates. Applications will need to                                                                                                    | > Azure Active Directory Authentication Library (ADAL) and Azure AD Graph. We will contin<br>be upgraded to Microsoft Authentication Library (MSAL) and Microsoft Graph. Learn more | we to provide technical support a | ind security updates but we |
| 👗 Users                                                                                                    |                                                                                                    |                                                                                                    |                                   |                             |
| A Groups                                                                                                    | All applications Owned applications Deleted application                                                                                                    | ons (Preview)                                                                                                    |                                   |                             |
| 🚺 External Identities                                                                                                    | P Start typing a name or Application ID to filter these results                                                                                                    |                                                                                                    |                                   |                             |
| 2. Roles and administrators                                                                                                    |                                                                                                    |                                                                                                    |                                   |                             |
| Administrative units                                                                                                    | Display name                                                                                                    | Application (client) ID                                                                                                    | Created on                        | Certificates & secrets      |
| Enternaire anofications                                                                                                    | anageshsapp                                                                                                    |                                                                                                    | 3/31/2021                         | Current                     |
| enterprise applications                                                                                                    | 2 servicep                                                                                                    |                                                                                                    | 4/12/2021                         |                             |
| Devices                                                                                                    |                                                                                                    |                                                                                                    |                                   |                             |
| Chebproce approximations     Devices     App registrations                                                                           | acos-sapp                                                                                                    |                                                                                                    | 4/12/2021                         | 54                          |
| Devices     App registrations     Jidentity Governance                                                                               | acos-sapp                                                                                                    |                                                                                                    | 4/12/2021                         |                             |
|                                                                                                    | acos-sapp                                                                                                    |                                                                                                    | 4/12/2021                         |                             |
|                                                                                                    | < acos-sapp.                                                                                                    |                                                                                                    | 4/12/2021                         | a.                          |
| Appregistrations     Appregistrations     Apregistrations     Apregistrations     Aplication proxy     Licenses     Azure AD Connect | < acos-sapp.                                                                                                    |                                                                                                    | 4/12/2021                         |                             |

- 3. Select a service application from list of applications. The selected service application window is displayed.
- 4. Select the **Certificates & secrets** option from the left Manage navigation pane. The acos sapp - Certificates & secrets window is displayed.
- Select the Start date and Expires date from the date picker. Or Click the New client secret button. The Add a client secret window is displayed.

| Home > A10 Networks > acos-sapp                                                                                                    | 0                                                                                                    |                                                             |                                 | Add a client secret |                       | × |
|----------------------------------------------------------------------------------------------------|----------------------------------------------------------------------------------------------------|-------------------------------------------------------------|---------------------------------|---------------------|-----------------------|---|
| Search (Ctrl+/)                                                                                                    | Got feedback?                                                                                                    |                                                             |                                 | Description         | acos-csec             |   |
| Overview     Ouickstart     Integration assistant     Manage                                                                                                    | Certificates<br>Certificates can be used as secrets to prove the a                                                                                   | pplication's identity when requesting                       | a token. Also can be referred t | Expires             | Recommended: 6 months | ~ |
| <ul> <li>Branding</li> <li>Authentication</li> </ul>                                                                                                    | T Upload certificate                                                                                                    | Start date                                                  | Expires                         |                     |                       |   |
| Certificates & secrets     Token configuration                                                                                                    | No certificates have been added for this applicat                                                                                                    | ion.                                                        |                                 |                     |                       |   |
| AP permissions     Expose an AP1     Expose an AP1     Expose an AP1     App roles     Account of the AP1     Aprice     Annihist     Annihist     Support + Troubleshoosing | Client secrets A secret string that the application uses to prove + New client secret Description No client secrets have been created for this appli | Its identity when requesting a token. Expires Value cation. | Also can be referred to as app  |                     |                       |   |
| Troubleshooting     New support request                                                                                                    |                                                                                                    |                                                             |                                 | Add Cancel          |                       |   |

Figure 43 : Add a client secret window

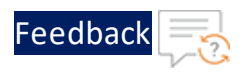

6. Enter the New client secret **Description**, **Expires** value. The entered value is displayed on the acos-Certificates & secrets window.

Figure 44 : acos-sapp Certificates & secrets window

| Home > A10 Networks > acos-sapp                                                                 |                                                        |                                   |                          |                           |                    |   |
|-------------------------------------------------------------------------------------------------|--------------------------------------------------------|-----------------------------------|--------------------------|---------------------------|--------------------|---|
| 💡 acos-sapp   Certific                                                                          | ates & secrets 👒 …                                     |                                   |                          |                           |                    |   |
| Search (Ctrl+/) «                                                                               | 🗢 Got feedback?                                        |                                   |                          |                           |                    |   |
| <ul> <li>Overview</li> <li>Quickstart</li> <li>Integration assistant</li> <li>Manage</li> </ul> | Certificates<br>Certificates can be used as secrets to | prove the application's identity  | when requesting a toke   | n. Also can be referred t | o as public keys.  |   |
| E Branding                                                                                      | Upload certificate                                     |                                   |                          |                           |                    |   |
| Authentication                                                                                  | Thumbprint                                             |                                   | Start date               | Expires                   | ID                 |   |
| Certificates & secrets                                                                          | No certificates have been added for                    | this application.                 |                          |                           |                    |   |
| Token configuration     API permissions     Expose an API                                       | Client secrets                                         |                                   |                          |                           |                    |   |
| App roles                                                                                       | A secret string that the application u                 | ses to prove its identity when re | questing a token. Also c | an be referred to as appl | lication password. |   |
| Owners     Roles and administrators   Pre                                                       | + New client secret Description                        | Expires                           | Value                    |                           | ID                 |   |
| Support + Troubleshooting                                                                       | acos-csec                                              | 10/12/2021                        |                          |                           | D                  | 0 |
| P Troubleshooting                                                                               |                                                        |                                   |                          |                           |                    |   |
| New support request                                                                             |                                                        |                                   |                          |                           |                    |   |

NOTE:

Copy the new client secret value, as it is not visible once the page is refreshed.

# Collect Azure Access Key

To collect Azure access keys, perform the following steps:

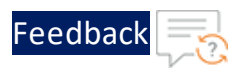

1. Navigate to the **Home > Azure Active Directory - App registrations**.

Figure 45 : App registrations - Azure Active Directory window

| Home > A10 Networks                  |                                                                                                    |                                                                                                    |                                   |                                      |
|--------------------------------------|----------------------------------------------------------------------------------------------------|----------------------------------------------------------------------------------------------------|-----------------------------------|--------------------------------------|
| A10 Networks   Ap                    | p registrations 🖈 …                                                                                                    |                                                                                                    |                                   | ×                                    |
| Overview                             | + New registration 🌐 Endpoints 🤌 Troubleshooting 🛓 Downlo                                                                                                | oad 🐻 Preview features 🛛 🛇 Got feedback?                                                                                                    |                                   |                                      |
| of Getting started                   | The set the new Ann periodications search remained (first to enable the new)                                                                             |                                                                                                    |                                   | ×                                    |
| Preview features                     | <ul> <li>Try out the new App registrations search preview; click to enable the previous</li> </ul>                                                       | cn7                                                                                                    |                                   | 0004                                 |
| X Diagnose and solve problems Manage | Starting June 30th, 2020 we will no longer add any new features to Azure A<br>will no longer provide feature updates. Applications will need to be upgra | ctive Directory Authentication Library (ADAL) and Azure AD Graph. We will contin<br>ded to Microsoft Authentication Library (MSAL) and Microsoft Graph. Learn more | ue to provide technical support a | and security updates but we $\times$ |
| L Users                              |                                                                                                    |                                                                                                    |                                   |                                      |
| 🚨 Groups                             | All applications Owned applications Deleted applications (Pre                                                                                            | view)                                                                                                    |                                   |                                      |
| External Identities                  | P Start typing a name or Application ID to filter these results                                                                                          |                                                                                                    |                                   |                                      |
| 🝰 Roles and administrators           |                                                                                                    |                                                                                                    |                                   |                                      |
| Administrative units                 | Display name                                                                                                    | Application (client) ID                                                                                                    | Created on                        | Certificates & secrets               |
| Enterprise applications              | anageshsapp                                                                                                    |                                                                                                    | 3/31/2021                         | Current                              |
| Devices                              | z servicep                                                                                                    |                                                                                                    | 4/12/2021                         | 2                                    |
| App registrations                    | Ac acos-sapp                                                                                                    |                                                                                                    | 4/12/2021                         | 0                                    |
| Identity Governance                  |                                                                                                    |                                                                                                    |                                   |                                      |
| Application proxy                    |                                                                                                    |                                                                                                    |                                   |                                      |
| Licenses                             |                                                                                                    |                                                                                                    |                                   |                                      |
| Azure AD Connect                     |                                                                                                    |                                                                                                    |                                   |                                      |
| Custom domain names                  |                                                                                                    |                                                                                                    |                                   |                                      |

2. Select service application from the list of applications. The selected service application page is displayed.

Figure 46 : Selected Service application window

| Home > A10 Networks >          |                                       |                                              |                                                                                                    |                                                               |
|--------------------------------|---------------------------------------|----------------------------------------------|----------------------------------------------------------------------------------------------------|---------------------------------------------------------------|
| acos-sapp 🖈 …                  |                                       |                                              |                                                                                                    |                                                               |
| Search (Ctrl+/)                | 📋 Delete 🜐 Endpoints                  | s 📴 Preview features                         |                                                                                                    |                                                               |
| Overview                       | Display pame                          | acos, cano D                                 | Supported account                                                                                                    | Mu organization only                                          |
| di Quickstart                  | Application (client) ID :             | acos-saph 4                                  | Redirect URIs                                                                                                    | : Add a Redirect URI                                          |
| 💉 Integration assistant        | Directory (tenant) ID :               |                                              | Application ID URI                                                                                                    | : Add an Application ID URI                                   |
| Manage                         | Object ID :                           | dd7e5272-70c5-4b2c-a6c3-3dd3199862           | Se Managed applicatio                                                                                                    | n in I : acos-sapp                                            |
| Eranding                       | Ctasting has 20th                     | 2020 we will be been and any new features    | to Amon Active Directory Authentication Library (ADA1) and Amor                                                                           | AD Graph We will continue to provide technical support and co |
| Authentication                 | but we will no longe                  | er provide feature updates. Applications wil | need to be upgraded to Microsoft Authentication Library (MDAL) and AZUr<br>Need to be upgraded to Microsoft Authentication Library (MSAL) | and Microsoft Graph. Learn more                               |
| Certificates & secrets         | care and pro-                         |                                              |                                                                                                    |                                                               |
| Token configuration            | Get started Docum                     | entation                                     |                                                                                                    |                                                               |
| API permissions                |                                       | B. 114                                       |                                                                                                    |                                                               |
| Expose an API                  |                                       | Build your                                   | application with the Microsoft                                                                                                    | identity platform                                             |
| K App roles                    |                                       | The Microsoft identity platform is           | an authentication service, open-source libraries, and applicat                                                                            | ion management tools. You can create modern,                  |
| A Owners                       |                                       | standards-based authentic                    | ation solutions, access and protect APIs, and add sign-in for y                                                                           | our users and customers. Learn more a                         |
| Roles and administrators   Pre |                                       |                                              |                                                                                                    |                                                               |
| Manifest                       | A A A A A A A A A A A A A A A A A A A |                                              | 1 in                                                                                                    |                                                               |
| Support + Troubleshooting      | X                                     | a 🔍 🔶 👝                                      |                                                                                                    | •                                                             |
| Troubleshooting                |                                       |                                              |                                                                                                    |                                                               |
| New support request v          | Call APIs                             |                                              | Sign in users in 5 minutes                                                                                                    | Configure for your organization                               |

3. Copy the Client ID, Tenant ID from the service application page.

client\_id= 'cc4c86xx-65b3-48xx-a3xx-610cxxxxxxx'

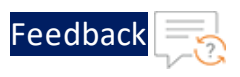

tenant id= '91d27axx-8cxx-41xx-82xx-3d1bxxxxxxx'

 Navigate to the Home > Subscriptions > Registered Subscription Name, and copy subscription ID value.

Figure 47 : Subscriptions window

| Home ><br>Subscriptions 🖉 …                                                                               |                                                                                                    |                                                                 |                              |           |   |
|----------------------------------------------------------------------------------------------------|----------------------------------------------------------------------------------------------------|-----------------------------------------------------------------|------------------------------|-----------|---|
| + Add                                                                                                    |                                                                                                    |                                                                 |                              |           |   |
| View list of subscriptions for which you have<br>Showing subscriptions in A10 Networks direc<br>My role ① | role-based access control (RBAC) permissions to manage Azure<br>trory. Don't see a subscription? Switch directories | resources. To view subscriptions for which you have<br>Status ① | e billing access, click here |           |   |
| 8 selected                                                                                                |                                                                                                    | ✓ 3 selected                                                    |                              |           | ~ |
|                                                                                                    |                                                                                                    |                                                                 |                              |           |   |
| Apply Showing 1 of 2 subscriptions Show only                                                              | subscriptions selected in the global subscriptions filter $\odot$                                                   |                                                                 |                              |           |   |
| Apply<br>Showing 1 of 2 subscriptions V Show only<br>P Search<br>Subscription name 1                      | subscriptions selected in the global subscriptions filter O Subscription ID 14                                      | My role ↑↓                                                      | Current cost                 | Status ↑↓ |   |

5. Create a text file with as subscription, client\_id, client\_secret and tenant\_id as shown below:

```
subscription='07d34bxx-61xx-47xx-abxx-006bxxxxxxx'
client_id='cc4c86xx-65xx-48xx-a3xx-610cxxxxxxx'
client_secret='G0x_hVDzZxxxx-o1Vsw.xxxx.Zxxxx-xx'
tenant_id='91d2xxxx-8xxe-41xx-82xx-3d1bxxxxxxx'
```

## Importing Azure Access Key

Each vThunder instance requires a copy of the Azure Access key. The recommended method of importing the Azure Access key by using any of the file transfer methods.

Perform the following steps.

- 1. Log into the vThunder instance.
- 2. Go to the config mode.

```
vThunder>enable
Password:
vThunder#config
```

3. Go to the admin mode.

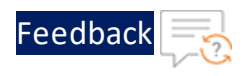

```
vThunder(config)#admin ?
NAME<length:1-31> System admin user name
vThunder(config)#admin admin
```

4. Import the Azure Access key by using any of the file transfer methods recommended.

| <pre>vThunder(config-admin:admin)#azure-cred import ?</pre> |                                               |  |  |  |  |
|-------------------------------------------------------------|-----------------------------------------------|--|--|--|--|
| use-mgmt-port                                               | Use management port as source port            |  |  |  |  |
| tftp:                                                       | Remote file path of tftp: file system(Format: |  |  |  |  |
| tftp://host/file                                            | )                                             |  |  |  |  |
| ftp:                                                        | Remote file path of ftp: file system(Format:  |  |  |  |  |
|                                                             | <pre>ftp://[user@]host[:port]/file)</pre>     |  |  |  |  |
| scp:                                                        | Remote file path of scp: file system(Format:  |  |  |  |  |
|                                                             | <pre>scp://[user@]host/file)</pre>            |  |  |  |  |
| sftp:                                                       | Remote file path of sftp: file system(Format: |  |  |  |  |
|                                                             | <pre>sftp://[user@]host/file)</pre>           |  |  |  |  |
|                                                             |                                               |  |  |  |  |

To delete the key, use the following command:

```
azure-cred delete
```

5. Verify the imported Azure Access keys by below mentioned commands:

```
vThunder-Active(config)(NOLICENSE)#admin ad
vThunder-Active(config)(NOLICENSE)#admin admin
vThunder-Active(config-admin:admin)(NOLICENSE)#azure-cred import
scp://username@<ip-addr>:/<file-path>/cred.txt
vThunder-Active(config-admin:admin)(NOLICENSE)#azure-cred sh
vThunder-Active(config-admin:admin)(NOLICENSE)#azure-cred show
SUB_ID = 'dfe16a52-556b-428a-a168-91767a54c0Ce'
client_id = 'b8d52c6f-0c65-460d-bafd-e03cc942aa66'
secret = 'bVcK_XGEd9u00r+M2Css=fmCL?8bf-0b'
tenant = 'le94d773-1e01-442d-b25d-3b3e1b64948d'
vThunder-Active(config-admin:admin)(NOLICENSE)#
```

## **Azure HA Architecture**

Configuring of HA for vThunder instances in Microsoft Azure is supported only for the same availability zone. In a sample HA architecture, create two vThunder

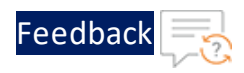

instances. Both the vThunder instances require at least one management interface and one data interface. To achieve HA the following configurations are required:

- For the active vThunder only, a secondary IP address for the client-facing data interface is reassigned. Select the reassignment option to create the secondary IP address. This secondary IP address is then assigned to a standby VM during fail-over without un-assigning it from the active vThunder.
- Assign the public IP address to the management interface and to the secondary IP address assigned to the data interface (VIP). Also, assign the public IP address to the management IP address of the standby vThunder.
- Additionally, each vThunder instance requires a copy of the Azure Access key. For more information, see "<u>Importing Azure Access Key</u>."
- NOTE: In ACOS 5.2.1-P7 and later releases, the ip control-apps-use-mgmtport command controls the outgoing interface for vThunder device API calls. If this command is enabled, API uses the management interface. Otherwise, it uses the data interface. In the previous releases, the outgoing interface used the route settings for API calls.

The following is an architectural representation of the HA architecture and how the migration happens from an active HA instance to a standby HA instance.

In the figure, for the red box, which is the data port of the active vThunder, there is also a secondary IP address assigned, and the FIP is mapped to the secondary IP address. The VIP is a logical name for these IP addresses

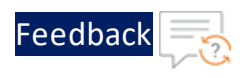

#### Figure 48 : Azure HA Architecture

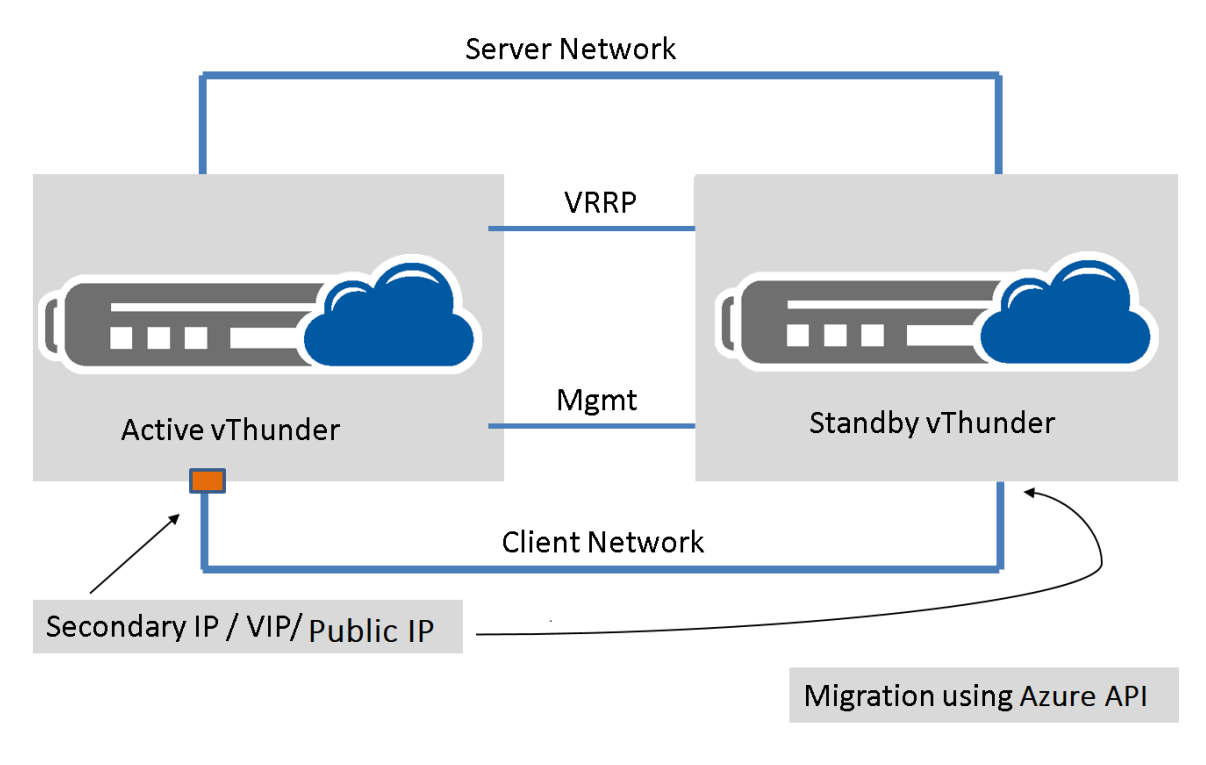

# **Configuring HA**

The example discussed in this section uses two vThunder for HA. Each vThunder instance is configured to run a simple SLB configuration. Make appropriate changes in the steps if the vThunder is running a different configuration.

#### Perform the following steps:

- Create two vThunder in a VNET.
   Each vThunder must have one management interface and one or more data interfaces.
- 2. Launch two vThunder on Azure cloud. Each of this vThunder should have one management interface, one VRRP interface, and one or more data interfaces.
- 3. Complete the SLB configuration on both the vThunder instances.
- 4. Configure both vThunder to have unicast VRRP. One vThunder will be inactive state and other in a standby state after VRRP configuration as:

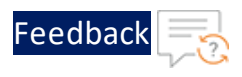

#### For example,

```
Running config on vThunder-1:
!
vrrp-a common
  device-id 1
  set-id 1
  enable
T.
terminal idle-timeout 0
interface management
  ip address dhcp
1
interface ethernet 1
 enable
 ip address dhcp
interface ethernet 2
 enable
 ip address dhcp
vrrp-a vrid 0
  floating-ip 10.22.3.99
vrrp-a peer-group
 peer 10.22.2.7
 peer 10.22.2.8
L
slb server s1 10.22.3.6
 port 80 tcp
    health-check-disable
slb service-group sg1 tcp
 health-check-disable
 member s1 80
slb virtual-server vip 10.22.2.99
 port 80 http
```

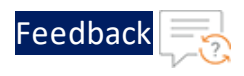

```
source-nat auto
service-group sgl
!
!
end
```

### Running config on vThunder 2:

```
1
vrrp-a common
 device-id 2
 set-id 1
 enable
terminal idle-timeout 0
!
interface management
 ip address dhcp
interface ethernet 1
 enable
 ip address dhcp
1
interface ethernet 2
 enable
 ip address dhcp
!
vrrp-a vrid O
 floating-ip 10.22.3.99
1
vrrp-a peer-group
 peer 10.22.2.7
 peer 10.22.2.8
1
ip route 169.254.169.254 /32 10.22.1.0
1
slb server s1 10.22.3.6
port 80 tcp
```

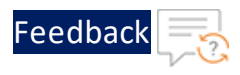

```
health-check-disable
!
slb service-group sg1 tcp
health-check-disable
member s1 80
!
slb virtual-server vip 10.22.2.99
port 80 http
source-nat auto
service-group sg1
!
!
end
```

- Configure virtual IP address (VIP) on client-facing interface of active vThunder. Configure floating IP address (FIP) on server facing interface of active vThunder. Both IP addresses are private. To configure IP, apply the following steps:
  - a. Navigate to Azure portal. Select **network interface** which is client-facing.
  - b. Select the Ip configurations option from sidebar menu options.
  - c. Click **+Add** to add the VIP configuration which is mentioned in vThunder configuration. For outside traffic, attach public IP address. It will show the option to "enable" public IP address while creating a VIP configuration.
  - d. For floating IP, select **network interface** which is server facing and follow the same procedure mentioned in step b and c.
- 6. Configure public IP address to the client-facing VIP interface.
  - NOTE:While creating the VIP configuration from portal, you can enable<br/>public IP address for VIP configuration and attach Public IP address<br/>(if you have already created) if not then created new one and attach
- 7. Pass Data traffic through the active vThunder at this stage. Also, all the HTTP sessions needs to be synced on standby vThunder.
- 8. Run vrrp-a config sync command to sync the configuration between both vrrpa neighbors as:

vThunder-Active(config)(NOLICENSE)#configure sync all <mgmt-ip-address>

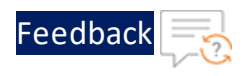

```
User name []?admin
Password []?
vThunder-Active(config)(NOLICENSE)#sh log
Log Buffer: 30000
Jun 13 2019 08:27:58 Notice
                                 [CLI]:Configuration sync to 10.22.1.8
succeeded
Jun 13 2019 08:27:56 Notice
                                 [CLI]:HA SYNC : prepare to send
Jun 13 2019 08:27:56 Notice
                                 [CLI]:HA SYNC : prepare completely
Jun 13 2019 08:27:56 Info
                                 [CLI]:CONFIG SYNC: prepare to send
sync package
Jun 13 2019 08:27:56 Info
                                 [CLI]:CONFIG SYNC : uuid file for
startup config [/a10data/etc/.startup-config.pri.uuid]
Jun 13 2019 08:27:56 Info
                                 [CLI]:copy startup configuration for
HA sync
Jun 13 2019 08:27:56 Info
                                 [CLI]:copy running configuration for
HA sync
Jun 13 2019 08:27:56 Info
                                 [CLI]:CONFIG SYNC : partition (shared)
Jun 13 2019 08:27:56 Info
                                 [CLI]:CONFIG SYNC : Start to prepare
Jun 13 2019 08:27:56 Info
                                 [CLI]:CONFIG SYNC: whole sync
Jun 13 2019 08:27:56 Info
                                 [SYSTEM]: config sync for partition
(shared)
```

- 9. Initiate "failover." After fail-over, the new **Active** vThunder process the VIP, FIP and public IP addresses, by following step:
  - a. Perform "vrrp-a force-self-standby enable" on active vThunder.
  - b. Verify active becomes a new standby and old standby becomes new active.
  - c. Verify migration is under process by checking the ip configuration of interfaces from Azure portal.
- 10. To verify the configuration use show run command to shows configuration on active and standby vThunder as:

### Basic Configuration For Azure HA: Running config on vThunder1:

```
!
vrrp-a common
  device-id 1
  set-id 1
  enable
```

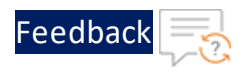

```
!
terminal idle-timeout 0
!
interface management
 ip address dhcp
T.
interface ethernet 1
 enable
 ip address dhcp
interface ethernet 2
 enable
 ip address dhcp
vrrp-a vrid O
 floating-ip 10.22.3.99
vrrp-a peer-group
 peer 10.22.2.7
 peer 10.22.2.8
slb server s1 10.22.3.6
 port 80 tcp
   health-check-disable
slb service-group sg1 tcp
 health-check-disable
 member s1 80
slb virtual-server vip 10.22.2.99
 port 80 http
   source-nat auto
   service-group sgl
!
!
end
```

Running config on vThunder 2:

!

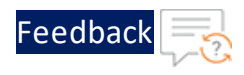

```
vrrp-a common
 device-id 2
 set-id 1
  enable
terminal idle-timeout 0
interface management
 ip address dhcp
interface ethernet 1
 enable
 ip address dhcp
interface ethernet 2
 enable
 ip address dhcp
1
vrrp-a vrid O
  floating-ip 10.22.3.99
1
vrrp-a peer-group
 peer 10.22.2.7
 peer 10.22.2.8
1
ip route 169.254.169.254 /32 10.22.1.0
1
slb server s1 10.22.3.6
 port 80 tcp
   health-check-disable
slb service-group sg1 tcp
 health-check-disable
 member s1 80
1
slb virtual-server vip 10.22.2.99
 port 80 http
    source-nat auto
   service-group sgl
```

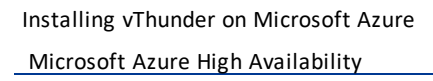

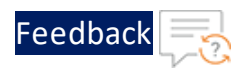

! ! end

If VM is deployed on Azure before 01/08/2019, then the following configuration for vThunder is mandatory to work with a service principal.

For example, Static Route:

ip route 168.63.129.16 /32 <mgmt g/w>

This chapter describes how to configure vThunder for Microsoft Azure.

The following topics are covered:

| Configuring DHCP and the VIP in vThunder                     | 68 |
|--------------------------------------------------------------|----|
| Changing the VM Size                                         | 68 |
| Changing the Disk Size                                       | 68 |
| Adding More NICs by Using the Azure CLI                      | 69 |
| Deleting NICs by Using the Azure CLI                         | 69 |
| Initial vThunder Configuration                               | 70 |
| Configuring One Arm Mode SLB vThunder on Azure               | 72 |
| Configuring a Multiple-Interface vThunder on Azure as an SLB | 73 |

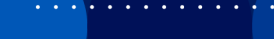

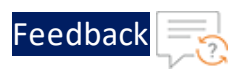

# Configuring DHCP and the VIP in vThunder

- 1. SSH to the IP address of the vThunder instance.
- 2. Use the following CLI commands to force the interface to use the IP assigned by DHCP.

The following commands are required, and if not entered properly, other SLB-related commands may fail.

```
interface ethernet 1
ip address dhcp
```

NOTE:

Do not use the **"no ip address dhcp"** command or you will lose your SSH connection to vThunder. The workaround for a lost connection is to restart the vThunder instance.

# Changing the VM Size

You can change the size of a vThunder VM by using either the Windows Azure Management Portal or Power Shell commands. The size of a virtual machine determines the vCPUs, RAM size, data disks, IOPS value, and so on for the VM.

For information on changing VM sizes, refer to Resize a Linux virtual machine using CLI 2.0 at <u>https://docs.microsoft.com/en-us/azure/virtual-machines/linux/change-vm-size</u>.

# Changing the Disk Size

You can expand the existing data storage of a vThunder VM. The default virtual hard disk size is 30 GB. It can be expanded upto 2048 GB.

**NOTE:** Once the disk is expanded, it cannot shrink.

For information on changing disk size, refer to <u>https://docs.microsoft.com/en-us/azure/virtual-machines/windows/expand-os-disk</u>
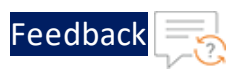

## Adding More NICs by Using the Azure CLI

You can add more NICs to a vThunder VM, if the VM size supports the NICs. If your vThunder VM does not support more NICs, you can change the VM size as described in <u>Changing the VM Size</u> and then add more NICs. For more information, refer to <u>https://docs.microsoft.com/en-us/azure/virtual-network/virtual-network-network-interface-vm</u>.

1. To add a NIC to an existing vThunder instance, first deallocate and shutdown the VM:

```
az vm deallocate --resource-group testResourceGroup --name vThunderVM
az vm stop --resource-group testResourceGroup --name vThunderVM
```

2. Add the NIC with the az vm nic add command.

```
az vm nic add \
--resource-group testResourceGroup \
--vm-name vThunderVM\
--nics myNic3
```

3. Start the VM with the following command:

az vm start --resource-group testResourceGroup --name vThunderVM

## Deleting NICs by Using the Azure CLI

Before you delete a NIC from a vThunder instance, ensure that the VM is stopped and that there are at least two network interfaces attached to the VM. If you remove a primary network interface, Azure assigns the primary attribute to the network interface connected the longest to the VM. For more information, refer to <a href="https://docs.microsoft.com/en-us/azure/virtual-network/virtual-network-network-interface-vm">https://docs.microsoft.com/en-us/azure/virtual-network/virtual-network-network-interface-vm</a>.

1. To remove a NIC from an vThunder VM, first deallocate and stop the VM as follows:

az vm deallocate --resource-group testResourceGroup --name vThunderVM
az vm stop --resource-group testResourceGroup --name vThunderVM

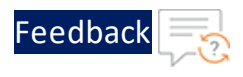

2. Remove the NIC with the az vm nic remove command.

```
az vm nic remove \
    --resource-group testResourceGroup \
    --vm-name vThunderVM \
    --nics myNic3
```

3. Start the VM with the following command:

```
az vm start --resource-group testResourceGroup --name vThunderVM
```

## Initial vThunder Configuration

This section describes how to configure IP connectivity on the vThunder management and data interfaces.

**NOTE:** To display a list of commands for a level of the CLI, enter a question mark as (?), and press **Enter**. It displays the list separately for each level. For syntax help, enter a command or keyword followed by a "space", then enter (?), then press **Enter**.

## Login via ACOS CLI

- 1. Log into vThunder with the default **Username** and **Password** or the **ssh key-pair associated** with this instance.
- Enable the Privileged EXEC level by typing enable and pressing the Enter key. There is no default password for Privileged EXEC mode; just press Enter.

vThunder>enable

```
Password:(just press Enter on a new system)
vThunder#
```

3. Enable the configuration mode by typing config and pressing Enter.

vThunder#config

vThunder(config)#

70

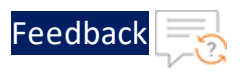

## It is strongly suggested that a Privileged EXEC enable password be set up as follows:

vThunder(config) #enable-password newpassword

## Changing the Admin Password

A10 Networks recommends that you change the admin password immediately for security.

```
vThunder(config)#admin admin password newpassword
vThunder(config-admin:admin)#
```

The vThunder is now network accessible for configuration under the new IP address and admin password.

## Saving the Configuration Changes – write memory

Configuration changes must be saved to system memory to take effect the next time the vThunder is powered on. Otherwise, the changes are lost if the vThunder virtual machine or its host machine are powered down.

To write the current configuration to system memory:

```
vThunder(config) # write memory
Building configuration...
[OK]
```

## Additional Resources – Where to go from here?

After you have logged into the vThunder GUI or CLI, you may be in need of some assistance to configure the device. More information can be found in the latest ACOS Release Notes. This document has a list of new features, known issues, and other information to help get you started.

It is recommended to use the basic deployment instructions that appear in the System Configuration and Administration Guide that is available on the <u>A10</u><u>Networks support</u> site.

71

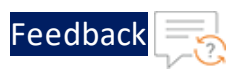

Azure Setup

## Configuring One Arm Mode SLB vThunder on Azure

The following image is a simple topological example of configuring vThunder on Azure as an SLB. In this example, the vThunder device has only one interface, ethernet1. The vThunder is connected to the gateway router and the real server s1 on ethernet1. Requests from clients for the virtual server are routed by the Layer 3 router to the vThunder device, which then forwards the request on the appropriate port on the real server. The server reply passes back through the vThunder device to the client.

To configure the vThunder instance on Azure as an SLB, perform the following:

1. Instantiate a 2-NIC vthunder in Azure. For more information, see <u>Create a Single-Interface vThunder Instance</u>.

Figure 49 : Single-Interface vThunder on Azure as an SLB

eth1 Edge router eth1 VThunder on Azure VIP on eth1

## ACOS Code for Single-Interface SLB

```
!Configure ethernet 1 interface.
interface ethernet 1
  enable
  ip address 10.1.0.1 255.255.255.224
```

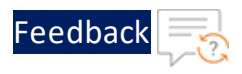

```
! Configure the real server s1 by running the following commands.
ip nat pool p1 use-if-ip ethernet 1
slb server s1 10.1.0.4
 port 53 udp
 port 80 tcp
 port 443 tcp
!Configure the service groups and associate S1 to each service group.
slb service-group sg53 udp
 member s1 53
1
slb service-group sg80 tcp
 member s1 80
1
slb service-group sg443 tcp
 member s1 443
!Configure the virtual server vsl and configure the ports.
slb virtual-server vsl use-if-ip ethernet 1
  port 53 udp
   source-nat pool p1
    service-group sq53
  port 80 http
    source-nat pool p1
    service-group sg80
  port 443 https
    source-nat pool p1
service-group sg443
```

# Configuring a Multiple-Interface vThunder on Azure as an SLB

The following image is a simple topological example of configuring vThunder on Azure as an SLB. In this example, the vThunder device is inserted directly between the gateway router and the real server. Requests from clients are routed by the Layer 3 router to the vThunder device, which then selects the real server and sends the request. The server reply passes back through the vThunder device to the client.

73

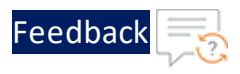

Figure 50 : Configuring vThunder on Azure as an SLB

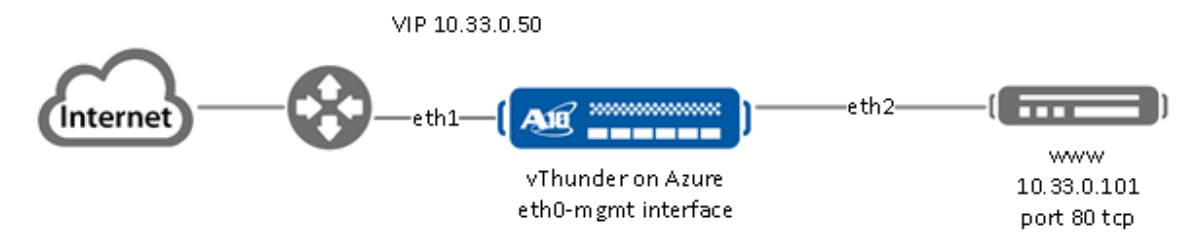

Follow the procedure in <u>Create a Multiple-Interface vThunder Instance</u> to create the vThunder instance. While creating the instance, create the two interfaces, eth1 and eth2. Make sure all the interfaces are in different subnets. Associate a secondary IP address to any one of the data interfaces so that you can create a VIP for the interface. For more information, see <u>Adding a Secondary IP Address to a NIC by Using Azure CLI</u>. Configure the vThuder as an SLB, for more information see <u>ACOS Code for Multiple-Interface SLB</u>.

For example, the VIP for this example is 10.33.0.50.

## ACOS Code for Multiple-Interface SLB

```
!Enable the interfaces for vThunder by performing the following commands.
interface ethernet 1
  enable
  ip address 10.33.0.36 255.255.255.224
!
interface ethernet 2
  enable
  ip address 10.33.0.100 255.255.255.224
!
!Configure the real server www and port by performing the following
commands.
slb server www 10.33.0.101
  port 80 tcp
!
```

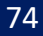

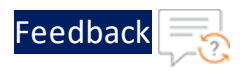

```
!Configure the service group and associate the real server to the service
group.
slb service-group www tcp
member www 80
!
!Configure the SLB server.
slb virtual-server www 10.33.0.50
port 53 dns-udp
gslb-enable
port 80 http
source-nat pool P2
service-group www
!
!
end
```

. . . . . . . . . . .

## Advanced vThunder Configuration on Microsoft Azure

This chapter describes advanced vThunder configurations for Microsoft Azure.

- About Shared Polling Mode
  - Enabling Shared Polling Mode
  - Disabling Shared Polling Mode
- <u>About Jumbo Frames</u>
  - Enabling Jumbo Frames for vThunder
- Memory Support
  - vThunder Configuration on SLB or CGN

## About Shared Polling Mode

ACOS release 4.1.4-GR1-P1 and later only supports shared polling mode<sup>1</sup> for deployments having a total number of CPUs less than four. From ACOS release 5.2.0 onwards, this support is also provided for deployments having a total number of CPUs greater than four.

When shared polling mode is enabled, both I/O and data processing both are performed by all the vCPUs except the control CPU. If there is no I/O and data processing task in the queue, then the system automatically switches the CPU to idle mode to conserve CPU cycles.

**NOTE:** This mode is only preferred when performance or latency is not the key criterion for the success and the user wants to maximize host CPU utilization due to multiple VMs running on it.

Table 3 : ACOS Modes and Selection Criteria

| Mode            | Behavior                                                                                                    | Criteria                                                                      | Additional<br>Requirements             | Performance      |
|-----------------|----------------------------------------------------------------------------------------------------|-------------------------------------------------------------------------------|----------------------------------------|------------------|
| Polling<br>Mode | In polling<br>mode, both I/O<br>and Data<br>threads<br>continuously<br>poll for the<br>packet and<br>process it.<br>This mode<br>always<br>consumes<br>100% of the | High<br>performance<br>+ low latency<br>required,<br>combined<br>with SR-IOV. | Configure<br>CPU pinning<br>with NUMA. | High Performance |
|                 | allotted CPU<br>cycles.<br><b>Note:</b> System<br>poll mode is<br>default for                                                                                      |                                                                               |                                        |                  |
|                 | more than 4<br>vCPUs.                                                                                                    |                                                                               |                                        |                  |

<sup>&</sup>lt;sup>1</sup>This support is available on BareMetal and vThunder on KVM, ESXi, Hyper V, AWS, Azure, and OpenStack.

| Mode                      | Behavior                                                                                                    | Criteria                                                                                                    | Additional<br>Requirements                                           | Performance                                  |
|---------------------------|----------------------------------------------------------------------------------------------------|----------------------------------------------------------------------------------------------------|----------------------------------------------------------------------|----------------------------------------------|
| Shared<br>Polling<br>Mode | When the<br>shared poll<br>mode is<br>enabled, I/O<br>and data<br>processing are<br>both<br>performed on<br>all cores<br>except the<br>control CPU. | Maximum<br>utilization of<br>CPU<br>resources<br>with some<br>compromise<br>on latency<br>and<br>performance. | The host<br>needs to<br>share physical<br>CPUs with<br>multiple VMs. | Lower CPU cycles<br>consumed by the<br>host. |

**NOTE:** The shared polling mode feature is supported for ACOS 5.2.0 and later versions.

## Enabling Shared Polling Mode

By default, shared polling mode is disabled. The following procedure has to be followed to enable Shared Polling mode:

1. Use the following CLI command from global config mode:

vThunder(config)#system shared-poll-mode enable

2. Exit global config mode and reload the vThunder instance using the following command:

```
vThunder(config)#exit
vThunder#reload
```

After vThunder finishes reloading, Shared Polling Mode will be enabled.

3. To verify Shared Polling Mode is enabled on the vThunder instance, check the output from the "show system shared-poll-mode" command.

vThunder(config) # show system shared-poll-mode

For example,

```
A2# show system shared-poll-mode
Shared poll mode is enabled
A2#
```

4. CPU distribution can be viewed, with the "show cpu" command as shown below. From

the output, it can be observed that no CPU does IO processing exclusively.

#### For example,

| vThunder#show | r cpu       |      |       |       |   |
|---------------|-------------|------|-------|-------|---|
| Time: Mar-2-2 | 2019, 01:39 |      |       |       |   |
|               | 1Sec        | 5Sec | 10Sec | 30Sec |   |
| 60Sec         |             |      |       |       |   |
|               |             |      |       |       | · |
|               |             |      |       |       |   |
| Control1      | 15%         | 15%  | 14%   | 18%   |   |
| 18%           |             |      |       |       |   |
|               |             |      |       |       |   |
| Datal         | 0%          | 0 %  | 0%    | 0%    |   |
| 0%            |             |      |       |       |   |
| Data2         | 0%          | 0 %  | 0%    | 0%    |   |
| 0%            |             |      |       |       |   |
| Data3         | 0%          | 0 %  | 0%    | 0%    |   |
| 0%            |             |      |       |       |   |

## **Disabling Shared Polling Mode**

The following procedure is followed to disable Shared Polling mode:

1. Use the following command from global config mode to **disable** shared polling mode:

#### For example:

```
vThunder(config)#system shared-poll-mode disable
```

2. Exit global config mode and reload the vThunder instance using the following command:

```
vThunder(config)#exit
vThunder#reload
```

After vThunder finishes reloading, Shared Polling Mode will be disabled.

3. CPU distribution can be viewed, when shared poll mode is disabled with the "show cpu" command as shown below. From the output, it can be observed that some CPUs are designated for IO processing.

#### For example:

```
vThunder(config)#show cpu
Time: Mar-2-2019, 01:37
1Sec 5Sec 10Sec 30Sec
60Sec
```

| Control1<br>21% | L 20% | 21% | 21% | 21% |   |
|-----------------|-------|-----|-----|-----|---|
| Datal<br>0%     | 0 %   | 0%  | 0 % | 0 % |   |
| Data2<br>0%     | 0%    | 0%  | 0%  | 0 % |   |
| I/01            | 0%    | 0%  | 0%  | 0 % |   |
|                 |       |     |     |     | _ |

**NOTE:** For one vCPU, the control and data usage are shown separately, but both share the same vCPU. The actual usage of the CPU is cumulative of control and data usage.

## **About Jumbo Frames**

A jumbo frame is an Ethernet frame with a payload greater than the standard maximum transmission unit (MTU) of 1,500 bytes. This modification improves vThunder throughput and performance. Additional advantages of enabling jumbo frames include reduced interrupts and lower RAM utilization. For vThunder, jumbo frames are supported on ACOS 2.7.x, 2.8.x, 4.x, 5.x versions, and non-FTA platforms.

The following is a list of limitations and requirements for running jumbo frames for the vThunder-Intel and ENA devices:

- The vThunder instance must be running on top of an Intel 10Gb Ethernet Controller.
- Jumbo frames are not supported on 1Gb NICs.
- Supported jumbo frame packet types include: ICMP, UDP, and TCP
- vThunder can support jumbo frame packets up to a maximum size of 9216 bytes.

## Enabling Jumbo Frames for vThunder

By default, jumbo frame support is disabled. Use the following appropriate CLI command to enable jumbo frame support on a vThunder data interface:

- For ACOS version 2.7.X: enable-jumbo
- For ACOS version 4.1.X: system-jumbo-global enable-jumbo

Set the MTU size on the vThunder data interface to a value ranging from 1500 to 9216 bytes. The configured value must be larger than any jumbo packet expected to arrive on

that data interface. To disable Jumbo Frames, run the command no system-jumbo-global enable-jumbo.

## **Memory Support**

vThunder devices support 128 GB memory and provision the resources to satisfy the high number of users and their throughput in a virtualized environment.

Both NUMAs inside the compute host are used for provisioning the resources. Memory allocation is 64 GB from NUMA0 and 64 GB from NUMA1. This feature supports all platforms with 2 NUMA, 128 GB memory, and 35 virtual CPUs.

**NOTE:** The memory allocation limits change according to available memory.

## vThunder Configuration on SLB or CGN

To configure vThunder and validate 128 GB memory support, perform the following:

1. Configure the vThunder on SLB or CGN.

#### For example

Configure vThunder with SLB as:

```
slb server s1 <Server-IP>
port 80 tcp
slb server s2 <Server-IP>
port 80 tcp
slb service-group sg1 tcp
member s1 80
member s2 80
slb virtual-server Platform-vip <VIP>
port 80 tcp
source-nat auto
service-group sg1
```

#### Configure vThunder with CGN as:

```
interface ethernet {cli}
      enable
```

```
ip address <Data1-IP> <net mask>
ip nat inside
interface ethernet {srv}
enable
ip address <Data2-IP> 2xx.xxx.xx.0
ip nat outside
class-list cgn_test
<cli_subnet> lsn-lid 1
cgnv6 lsn inside source class-list cgn_test
cgnv6 nat pool lsn-pool {pool} netmask /<net-mask>
cgnv6 lsn-lid 1
source-nat-pool lsn-pool
```

- 2. Verify 128 GB memory support for each vThunder instance in terms of vCPUs and increased application resources such as fixed-NAT public IP addresses, private users count, etc, perform the following:
  - a. Launch the vThunder system with 128GB memory and 35 vCPUs ACOS image.
  - b. Verify the limits using show system resource-usage and show cgvn6 resourceusage command.

| vThunder(NOLICENSE)#sh system resour | rce-usage |          |         |     |
|--------------------------------------|-----------|----------|---------|-----|
| Resource                             | Current   | Default  | Minimum |     |
| Maximum                              |           |          |         |     |
|                                      |           |          |         |     |
|                                      |           |          |         |     |
| 14-session-count                     | 12582912  | 12582912 | 3145728 |     |
| 201326592                            |           |          |         |     |
| nat-pool-addr-count                  | 10        | 10       | 10      |     |
| 15000                                |           |          |         |     |
| class-list-ipv6-addr-count           | 524288    | 524288   | 524288  |     |
| 1048576                              |           |          |         |     |
| class-list-ac-entry-count            | 65536     | 65536    | 65536   |     |
| 9216000                              |           |          |         |     |
| auth-portal-html-file-size           | 20        | 20       | 4       | 120 |
|                                      |           |          |         |     |
| auth-portal-image-file-size          | 6         | 6        | 1       | 80  |
|                                      |           |          |         |     |
| max-aflex-file-size                  | 32        | 32       | 16      | 256 |

| aflex-table-entry-count           | 102400   | 102400   | 102400 |
|-----------------------------------|----------|----------|--------|
| 15728640                          |          |          |        |
| max-aflex-authz-collection-number | 512      | 512      | 256    |
| 4096                              |          |          |        |
| radius-table-size                 | 12000000 | 12000000 | 200000 |
| 1200000                           |          |          |        |
| monitored-entity-count            | 32960    | 32960    | 32816  |
| 800288                            |          |          |        |
| authz-policy-number               | 128      | 128      | 32     |
| 2000                              |          |          |        |
| ram-cache-memory-limit            | 27648    | 27648    | 6912   |
| 27648                             |          |          |        |
| ipsec-sa-number                   | 30000    | 30000    | 120    |
| 30000                             |          |          |        |
|                                   |          |          |        |

#### cgn resource-usage

| vThunder#show cgn resource-usage<br>Resource<br>Maximum | Current | Default | Minimum |        |
|---------------------------------------------------------|---------|---------|---------|--------|
|                                                         |         |         |         |        |
|                                                         |         |         |         |        |
| lsn-nat-addr-count                                      | 2048    | 2048    | 2048    | 20000  |
|                                                         |         |         |         |        |
| fixed-nat-ip-addr-count                                 | 20480   | 20480   | 20480   | 512000 |
| -                                                       |         |         |         |        |
| fixed-nat-inside-user-count                             | 256000  | 256000  | 256000  |        |
| 800000                                                  |         |         |         |        |
| radius-table-size                                       | 8000000 | 8000000 | 2000000 |        |
| 800000                                                  |         |         |         |        |
| vThunder#                                               |         |         |         |        |

- c. Configure the maximum fixed-NAT IPs and inside users per the default limits and verify that they can be achieved. The default value is 30720k.
- d. Change the system resource for L4 sessions and reach the count.

| NOTE: | The accumulative L4 session count should be lesser than the current |
|-------|---------------------------------------------------------------------|
|       | value. Every value don't exceed the current configured value.       |

e. Verify that the configured limits take effect only after reboot.

| NOTE: | For some of the parameter update, reboot is not required. For |
|-------|---------------------------------------------------------------|
|       | example                                                       |
|       | - auth-portal-html-file-size                                  |
|       | - auth-portal-image-file-size                                 |
|       | - max-aflex-file-size                                         |

- f. On reboot configure the Minimum maximum number of fixed-NAT IPs and inside "User/RADIUS/IP-List" value between pre-defined range (Min-Max).
- g. Reboot or reload the system to view the updated value.

The A10 Thunder Observability Agent is introduced to monitor A10 Thunder<sup>®</sup> Application Delivery Agent (ADC) performance metrics and syslogs.

There are two types of A10 Thunder Observability Agent available:

- Internal Thunder Observability Agent (iTOA)
- External Thunder Observability Agent (TOA)

**NOTE:** It is recommended to configure any one TOA at a time.

## Internal Thunder Observability Agent (iTOA)

This is an in-built Python plugin within ACOS which is configured using ACOS Command Line Interface (CLI) or aXAPI.

You can use iTOA for the following:

- For ACOS v6.0.1 or later.
- For configuring vThunder using aXAPI or CLI to publish the 14 performance metrics on on Azure Application Insights directly from vThunder with outbound internet connectivity to access '\*.microsoftonline.com' and '\*.azure.com'.
- For configuring vThunder using aXAPI or CLI to publish the syslogs on:
  - AWS CloudWatch directly from vThunder with outbound internet connectivity.
  - Azure Log Analytics Workspace directly from vThunder with outbound internet connectivity to access '\*.microsoftonline.com' and '\*.azure.com'.
  - VMware vRealize Log Insight (vRLI) which is accessible from vThunder.
- For managing the data collection, processing, aggregation, and publishing internally for configured L3V partitions.
- For supporting maximum 20 partitions per vThunder instance.
- For publishing metrics or logs every 1 minute.

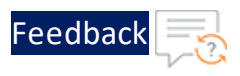

To configure the Internal Thunder Observability Agent for a vThunder deployed on Azure, see Internal Thunder Observability Agent.

## External Thunder Observability Agent (TOA)

This external plugin can be installed on Linux, CentOS, and Ubuntu platforms as a Python Plugin installation package and Docker containerization.

You can use TOA:

- For any ACOS deployment platform.
- For any ACOS software version.
- For a Thunder with outbound internet connectivity restrictions.

In this case, TOA can have outbound internet connectivity. It can collect data from Thunder and then publish the metrics and syslogs on the cloud monitoring tool through internet.

To install the external Thunder Observability Agent on Azure, <u>External Thunder</u> <u>Observability Agent</u>.

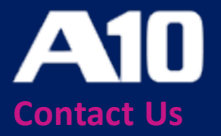

©2023 A10 Networks, Inc. All rights reserved. A10 Networks, the A10 Networks logo, ACOS, A10 Thunder, Thunder TPS, A10 Harmony, SSLi and SSL Insight are trademarks or registered trademarks of A10 Networks, Inc. in the United States and other countries. All other trademarks are property of their respective owners. A10 Networks assumes no responsibility for any inaccuracies in this document. A10 Networks reserves the right to change, modify, transfer, or otherwise revise this publication without notice. For the full list of trademarks, visit: www.a10networks.com/company/legal/trademarks/.